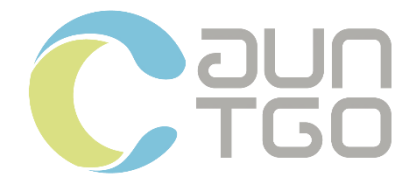

# คู่มือการใช้งานระบบ E-Learning สำหรับผู้ใช้งานทั่วไป

(E-Learning System Manual for Regular Users)

# ระบบ E-Learning หลักสูตร โครงการสนับสนุนกิจกรรมลดก๊าซเรือนกระจก (Low Emission Support: LESS)

นำเสนอ องค์การบริหารจัดการก๊าซเรือนกระจก (องค์การมหาชน)

#### จัดทำโดย

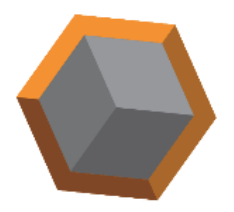

บริษัท โลจิคสเปซ จำกัด

คำนำ

บริษัท โลจิคสเปซ จำกัด ได้จัดทำ คู่มือการใช้งานระบบ E-Learning สำหรับผู้ใช้งานทั่วไป (E-Learning System Manual for Regular Users) โดยการจัดทำคู่มือนี้เป็นขั้นตอนที่สืบเนื่องจาก การดำเนินการพัฒนาระบบ E-Learning สำหรับหลักสูตร โครงการสนับสนุนกิจกรรมลดก๊าซเรือน กระจก (Low-Emission Support: LESS) ให้แก่ องค์การบริหารก๊าซเรือนกระจก (องค์การมหาชน) โดยเนื้อหาของ คู่มือการใช้งานระบบ E-Learning นี้ จะเกี่ยวข้องกับการแนะนำขั้นตอนการใช้งาน ทั่วไป การเข้าถึงเมนูและหน้าต่าง ๆ ภายในระบบ รวมไปถึงขั้นตอนการแก้ไขปัญหาเบื้องต้น ให้แก่ ผู้ใช้งานทั่วไป เพื่อเป็นการอำนวยความสะดวกให้แก่ผู้ใช้งานทั่วไปในการเข้าถึง และเข้าใช้งานระบบ E-Learning ได้อย่างถูกต้องและเกิดประโยชน์สูงสุด

บริษัท โลจิคสเปซ จำกัด

| 1. | แผนผังเว็บไซต์                          | 3  |
|----|-----------------------------------------|----|
| 2. | องค์ประกอบหลักภายในเว็บไซต์             | 8  |
|    | 2.1. หน้าหลัก TGO Home                  | 8  |
|    | 2.2. การเข้าสู่หน้าหลักระบบ E-Learning  | 9  |
| 3. | เมนู เข้าสู่ระบบ / สมัครสมาชิก          | 10 |
|    | 3.1. การเข้าสู่ระบบและการกู้คืนรหัสผ่าน | 11 |
|    | 3.2. การสมัครสมาชิก                     | 13 |
| 4. | หน้าหลักระบบ E-Learning                 | 16 |
| 5. | เมนู หลักสูตร                           | 17 |
|    | 5.1. รายละเอียดรายวิชา                  | 19 |
|    | 5.2. การเข้าสู่บทเรียน                  | 21 |
|    | 5.3. ห้องแชท                            | 26 |
| 6. | เมนู กระดานสนทนา                        | 27 |
| 7. | เมนู แดชบอร์ด                           | 29 |
| 8. | เมนู เกี่ยวกับเรา                       |    |
| 9. | เมนู บัญชีผู้ใช้                        |    |

# สารบัญ

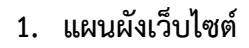

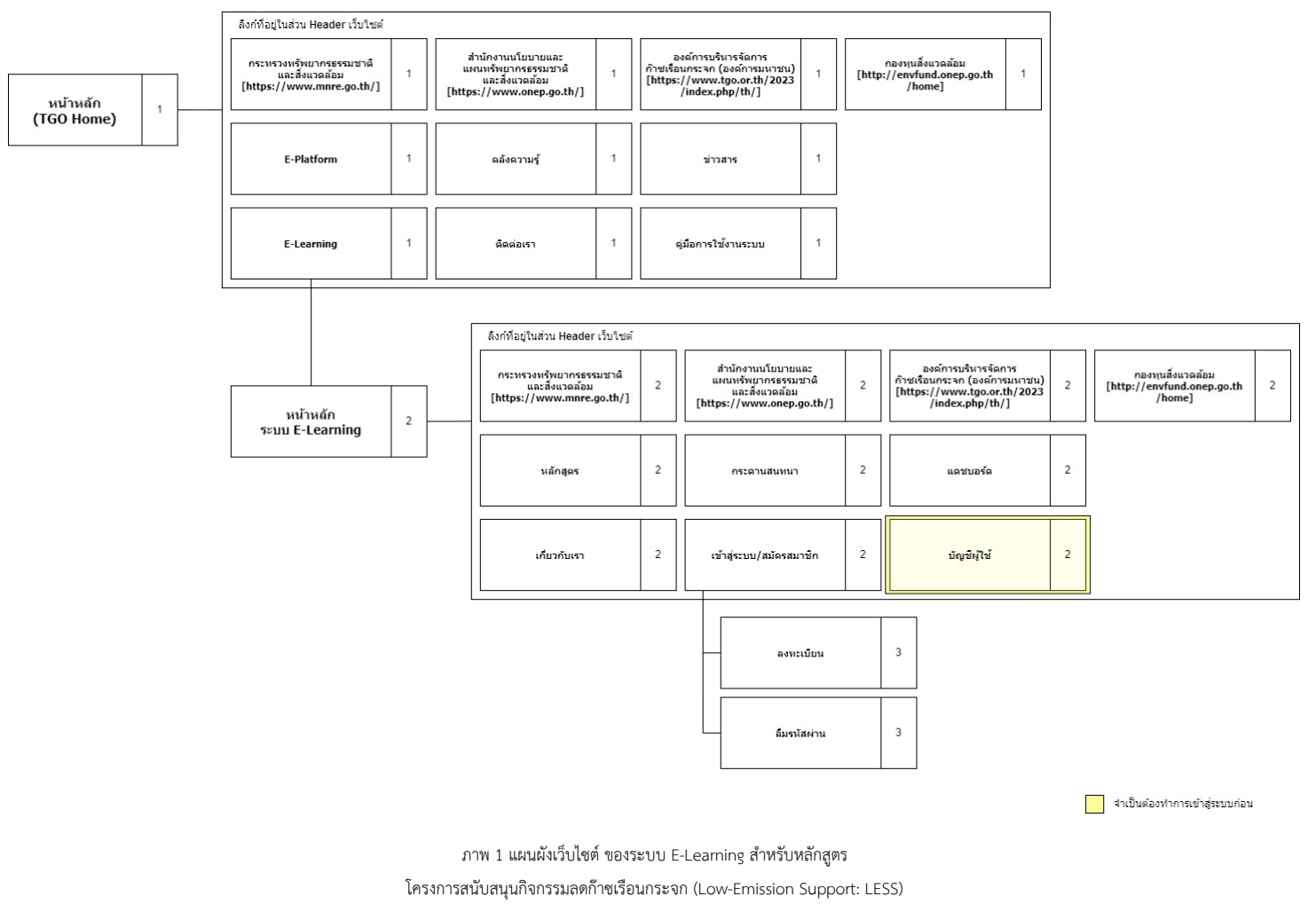

|            | ลิงก์ที่อยู่ในส่วน Header เว็บไซต์                                     |   | 10. 1                                                                                   |   |                                                                                                    |   | 5).                                                       |   |  |
|------------|------------------------------------------------------------------------|---|-----------------------------------------------------------------------------------------|---|----------------------------------------------------------------------------------------------------|---|-----------------------------------------------------------|---|--|
| หน้าหลัก 1 | กระหรวงหรัพยากรธรรมชาติ<br>และสิ่งแวดล้อม<br>[https://www.mnre.go.th/] | 1 | สำนักงานนโยบายและ<br>แผนหรัพยากรธรรมชาติ<br>และสิ่งแวดล้อม<br>[https://www.onep.go.th/] | 1 | องค์การบริหารจัดการ<br>ก๊าซเรือนกระจก (องค์การมหาชน)<br>[https://www.tgo.or.th/2023<br>/index.php/th/] | 1 | กองทุนสิ่งแวดล้อม<br>[http://envfund.onep.go.th<br>/home] | 1 |  |
| (IGO Home) | E-Platform                                                             | 1 | ดลังความรู้                                                                             | 1 | ข่าวสาร                                                                                                | 1 |                                                           |   |  |
|            | E-Learning                                                             | 1 | ดิตต่อเรา                                                                               | 1 | ดู่มือการใช้งานระบบ                                                                                    | 1 |                                                           |   |  |

ภาพ 2 แผนผังเว็บไซต์ ของระบบ E-Learning สำหรับหลักสูตร โครงการสนับสนุนกิจกรรมลดก้าซเรือนกระจก (Low-Emission Support: LESS) (1)

ระบบ E-Learning สำหรับหลักสูตร โครงการสนับสนุนกิจกรรมลดก้าซเรือนกระจก (Low-Emission Support: LESS) นี้สามารถเข้าถึงได้จากหน้าหลักของ เว็บไซต์องค์การบริหารก๊าซเรือน กระจก (องค์การมหาชน) หรือ TGO Home [<u>https://ccf.tgo.or.th/</u>] ซึ่งภายในหน้าหลัก TGO Home นี้จะประกอบด้วยลิงก์ที่จะพาผู้ใช้งานไปยังเว็บไซต์หรือเมนูต่าง ๆ ได้แก่

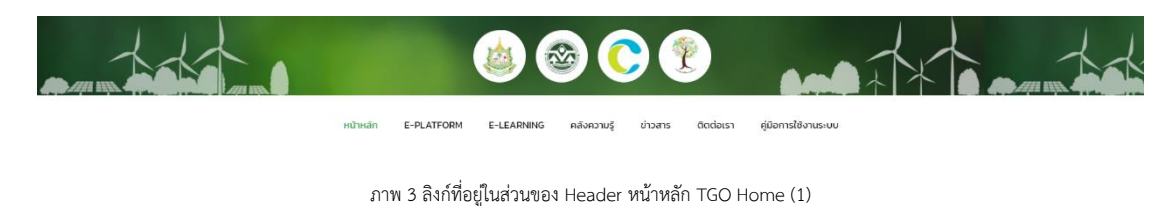

ลิงก์ไปยังเว็บไซต์ของกระทรวงทรัพยากรธรรมชาติและสิ่งแวดล้อม

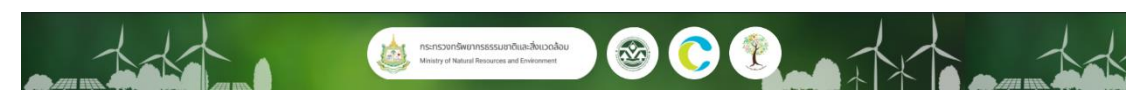

ภาพ 4 ลิงก์ที่อยู่ในส่วนของ Header หน้าหลัก TGO Home (2)

• ลิงก์ไปยังสำนักงานนโยบายและแผนทรัพยากรธรรมชาติและสิ่งแวดล้อม

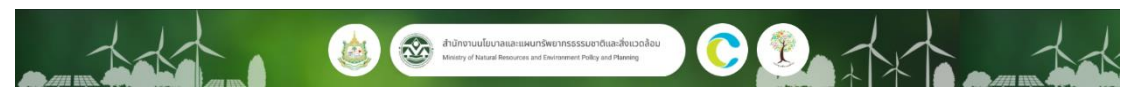

ภาพ 5 ลิงก์ที่อยู่ในส่วนของ Header หน้าหลัก TGO Home (3)

• ลิงก์ไปยังเว็บไซต์หน่วยงานขององค์การบริหารก๊าซเรือนกระจก (องค์การมหาชน)

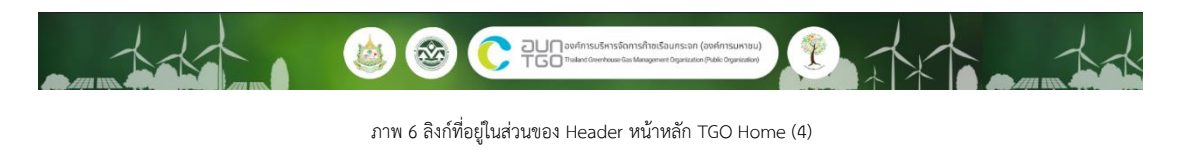

ลิงก์ไปยังเว็บไซต์ของกองทุนสิ่งแวดล้อม

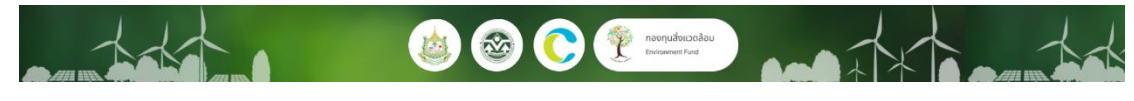

ภาพ 7 ลิงก์ที่อยู่ในส่วนของ Header หน้าหลัก TGO Home (5)

ลิงก์ไปยังเมนูต่าง ๆ ภายใน เว็บไซต์องค์การบริหารก๊าซเรือนกระจก (องค์การมหาชน)

หน้าหลัก E-PLATFORM E-LEARNING คลังหวามรู้ ข่าวสาร ติดต่อเรา ผู้มือการใช้งานระบบ .

- ภาพ 8 ลิงก์ที่อยู่ในส่วนของ Header หน้าหลัก TGO Home (6)
- ลิงก์ไปยังหน้าหลักของระบบ E-Platform
- ลิงก์ไปยังหน้าหลักของระบบ E-Learning
- ลิงก์ไปยังเมนู คลังความรู้
- ลิงก์ไปยังเมนู ข่าวสาร
- ลิงก์ไปยังเมนู ติดต่อเรา และ
- ลิงก์ไปยังเมนู คู่มือการใช้งานระบบ

|                 | ลิงก์ที่อยู่ในส่วน Header เว็บไซต์                                     |        |                                                                                         |     |                                                                                                    |   |                                                             |
|-----------------|------------------------------------------------------------------------|--------|-----------------------------------------------------------------------------------------|-----|----------------------------------------------------------------------------------------------------|---|-------------------------------------------------------------|
| หน้าหลัก 2      | กระทรวงทรัพยากรธรรมชาติ<br>และสิ่งแวดล้อม<br>[https://www.mnre.go.th/] | 2      | สำนักงานนโยบายและ<br>แผนหรัพยากรธรรมชาติ<br>และสิ่งแวดล้อม<br>[https://www.onep.go.th/] | 2   | องค์การบริมารจัดการ<br>ก๊าซเรือนกระจก (องค์การมหาชน)<br>[https://www.tgo.or.th/2023<br>/index.php/th/] | 2 | กองหุนสิ่งแวดล้อม<br>[http://envfund.onep.go.th 2<br>/home] |
| 1500 E-Learning | หลักสูตร                                                               | 2      | กระดานสันทนา                                                                            | 2   | แดชบอร์ด                                                                                               | 2 |                                                             |
|                 | เกี่ยวกับเรา                                                           | 2      | เข้าสู่ระบบ/สมัครสมาชิก                                                                 | 2   | บัญชีญู่ใช้                                                                                            | 2 |                                                             |
|                 |                                                                        |        | ลงทะเบียน                                                                               |     | 3                                                                                                    |   |                                                             |
|                 | ภาพ 9 แผนผัง                                                           | เว็บไซ | ต์ ของระบบ E-Learning                                                                   | สำห | รับหลักสูตร                                                                                            | [ | จำเป็นต้องทำการเข้าสู่ระบบก่อน                              |

โครงการสนับสนุนกิจกรรมลดก้าซเรือนกระจก (Low-Emission Support: LESS) (2)

จากเมนู หน้าหลัก TGO Home เมื่อคลิกลิงก์เข้าสู่ หน้าหลักระบบ E-Learning แล้วจะพบ ลิงก์ในส่วน Header เว็บไซต์ชุดเดิม และลิงก์ไปยังเมนูต่าง ๆ ของระบบ E-Learning ซึ่งประกอบด้วย

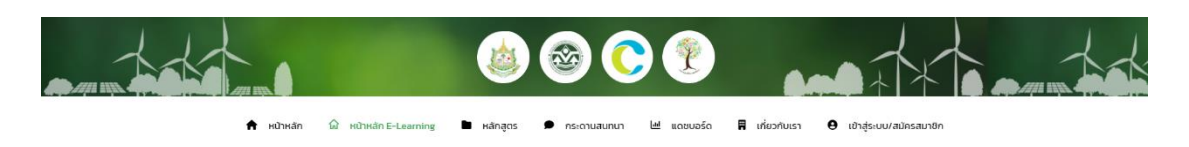

ภาพ 10 ลิงก์ที่อยู่ในส่วนของ Header หน้าหลักระบบ E-Learning (1)

- ลิงก์ไปยังเว็บไซต์ของกระทรวงทรัพยากรธรรมชาติและสิ่งแวดล้อม
- ลิงก์ไปยังสำนักงานนโยบายและแผนทรัพยากรธรรมชาติและสิ่งแวดล้อม
- ลิงก์ไปยังเว็บไซต์หน่วยงานขององค์การบริหารก๊าซเรือนกระจก (องค์การมหาชน)
- ลิงก์ไปยังเว็บไซต์ของกองทุนสิ่งแวดล้อม

🚖 หน้าหลัก 🍙 หน้าหลัก E-Learning 🖿 หลักสูตร 🗩 กระดานสมทนา 🗠 แดชบอร์ด 🖪 เกี่ยวกับเรา 🤤 เข้าสู่ระบบ/สมักรสมาชิก

ภาพ 11 ลิงก์ที่อยู่ในส่วนของ Header หน้าหลักระบบ E-Learning (2)

- ลิงก์ไปยังเมนู หลักสูตร
- ลิงก์ไปยังเมนู กระดานสนทนา
- ลิงก์ไปยังเมนู เกี่ยวกับเรา
- ลิงก์ไปยังเมนู แดชบอร์ด
- ลิงก์ไปยังเมนู เข้าสู่ระบบ / สมัครสมาชิก และ
- ลิงก์ไปยังเมนู บัญชีผู้ใช้ \*เมื่อเข้าสู่ระบบแล้วจะแสดงแทนที่ลิงก์ไปยังเมนู เข้าสู่ระบบ / สมัครสมาชิก

ด หนาหลัก ๛ิ หนาหลัก E-tearning ■ หลักสูตร ● กระดานลนกนา ๒ และบอร์ล ■ เที่ยวกับเรา ● งานต์สู่ไข ภาพ 11 สิ่งก์ที่อยู่ในส่วนของ Header หน้าหลักระบบ E-Learning (3)

# 2. องค์ประกอบหลักภายในเว็บไซต์

2.1. หน้าหลัก TGO Home

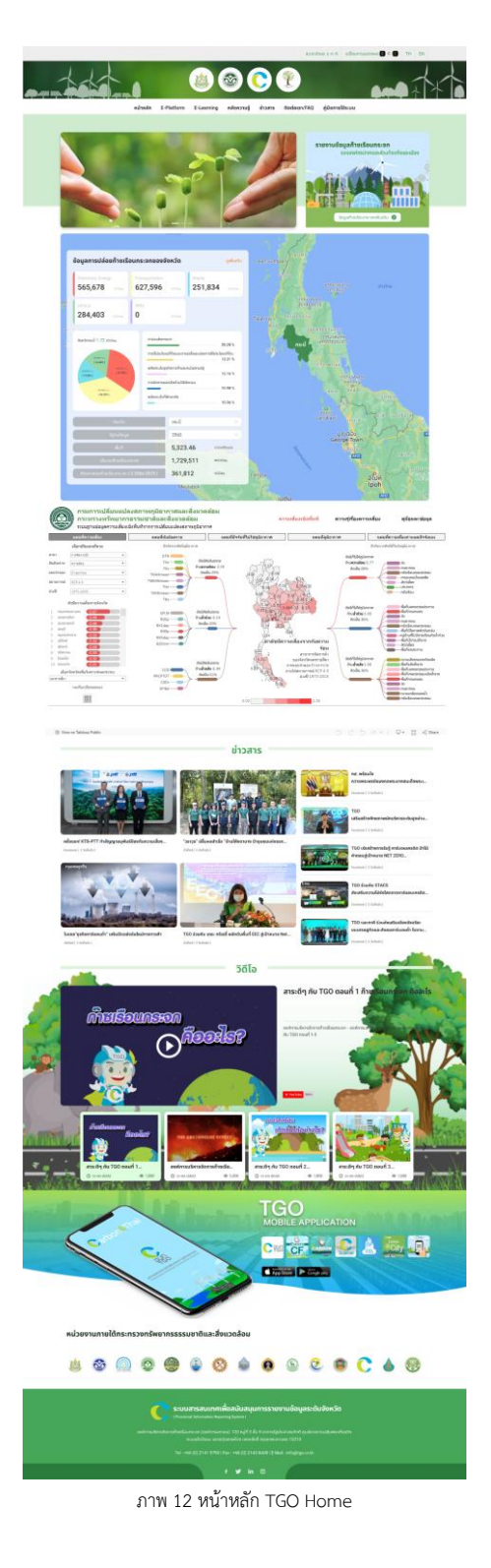

## 2.2. การเข้าสู่หน้าหลักระบบ E-Learning

ในการเข้าสู่เมนู ระบบ E-Learning จากหน้าหลัก TGO Home สามารถทำได้โดยการคลิก ลิงก์ที่อยู่ใน Header ส่วนที่ใช้ข้อความว่า E-Learning

|          |            | <b>(1)</b> | <u>ک</u> (  |         | P         |                     |  |
|----------|------------|------------|-------------|---------|-----------|---------------------|--|
| หน้าหลัก | E-PLATFORM | E-LEARNING | คลังความรู้ | ข่าวสาร | ติตต่อเรา | คู่มือการใช้งานระบบ |  |

ภาพ 13 การเข้าสู่เมนู ระบบ E-Learning จากลิงก์ใน Header ของหน้าหลัก TGO Home

จากนั้นระบบจะแสดงเมนู หน้าหลัก E-Learning

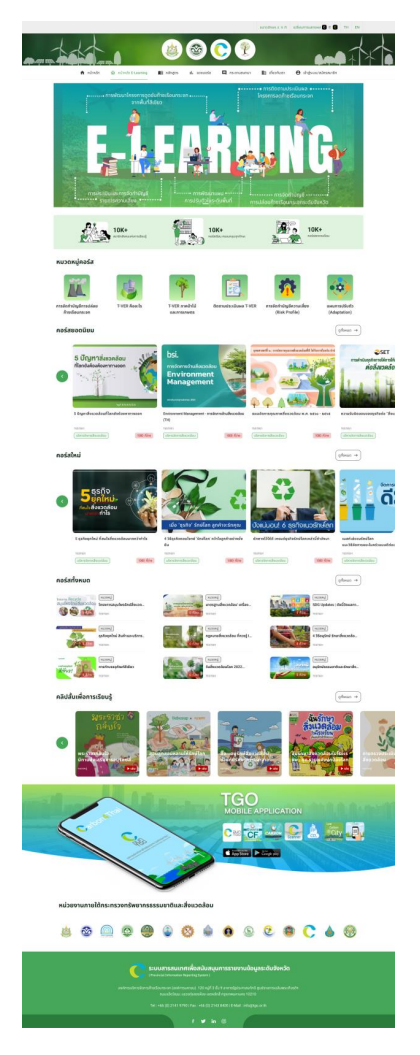

ภาพ 14 หน้าหลัก E-Learning

### 3. เมนู เข้าสู่ระบบ / สมัครสมาชิก

ในการใช้งานระบบ E-Learning นั้นจำเป็นต้องมีการสมัครสมาชิก และลงชื่อเข้าใช้งานก่อน หากไม่ลงชื่อ เข้าใช้งาน ระบบจะแสดงเนื้อหาที่ใช้แสดงกับ ผู้เข้าชมเว็บไซต์ (Visitor) เท่านั้น ซึ่งอาจทำให้ไม่สามารถเข้าถึง บางเมนูภายในระบบ E-Learning ได้ ซึ่งการเข้าสู่ระบบ หรือสมัครสมาชิก สามารถทำได้โดยเข้า เข้าสู่เมนู เข้าสู่ระบบ / สมัครสมาชิก ผ่านลิงก์ที่อยู่ในเมนูส่วน Header ของหน้าเว็บไซต์

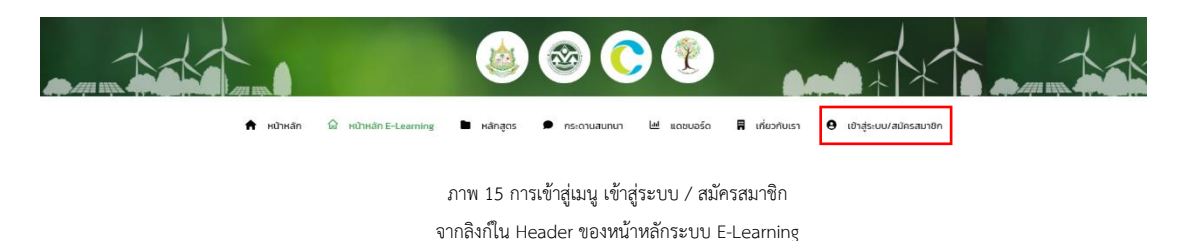

หน้าแสดงแบบฟอร์มสำหรับกรอกชุดอีเมล และรหัสผ่านสำหรับเข้าสู่ระบบ โดยภายใน ฟอร์มสำหรับกรอกรหัสผ่าน จะมีปุ่มสัญลักษณ์สำหรับ ซ่อน หรือแสดงรหัสผ่าน

|                              |  | เข้าสู่ระบบ |               |
|------------------------------|--|-------------|---------------|
|                              |  | อีเมล       |               |
|                              |  | รหัสผ่าน    | 8             |
|                              |  |             | ลีบรหัสผ่าน ? |
|                              |  | เข้าสู่ระบบ |               |
| ลงชื่อเข้าใช้                |  | ลงทะเบียน   |               |
| E-Learning                   |  |             |               |
| หากคุณไม่มีบัญชีลงทะเบียน    |  |             |               |
| คุณสามารถ <b>ลงทะเบียน !</b> |  |             |               |

ภาพ 16 หน้าเข้าสู่ระบบ

3.1. การเข้าสู่ระบบและการกู้คืนรหัสผ่าน

หลังจากกรอกข้อมูลลงในแบบฟอร์ม และตรวจสอบความถูกต้องเรียบร้อยแล้ว ให้ คลิก **เข้าสู่ระบบ** เพื่อให้ระบบตรวจสอบข้อมูล และให้สิทธิการเข้าถึงกับผู้ใช้งานที่ทำการ เข้าสู่ระบบสำเร็จ หากปรากฎหน้าเมนู บัญชีผู้ใช้ แสดงว่าการเข้าสู่ระบบสำเร็จ

| 🛞 🏟 TGO E-Learning 🛡 0 🕂 สร้างไหม่         | Forum Dashboard                        |             |                  |              | สวัสดี admin elearning 📃 |
|--------------------------------------------|----------------------------------------|-------------|------------------|--------------|--------------------------|
|                                            |                                        | s) 🜔        |                  |              |                          |
| 🕿 หนาหลก 🗤                                 | Kunkan E-Learning 🔳 Kanajus            | กระดานสนทนา | 🎟 แดชบอรด 🖪 เกย: | งกบเรา 🥹 U   | ญหัญ                     |
| 8                                          | หลักสูตรที่ลงกะเบียน                   |             |                  |              |                          |
|                                            | หลักสูตร                               |             | ความคืบหน้า      | สถานะ        | ประกาศนียบัตร            |
| admin elearning<br>elearning.tgo@gmail.com | ชื่อหลักสูตร                           |             | 0%               | 🕲 กำลังเรียน | ยังไม่พร้อม              |
| Hānagos                                    | การจัดทำข้อมูลก๊าซเรือนกระจกระดับเมือง |             | 100%             | 🞯 ผ่านเกณฑ์  | ดาวน์ไหลด                |
| 🕑 ແບບປรະເມັນ<br>® ນ້อມູລບັญชีผู້ໃช້        | สำหรับอบรมการใช้งานระบบ TGO E-Learning |             | 0%               | 🕲 กำลังเรียน | ยังไม่พร้อม              |
| 🔳 ออกจากระบบ                               |                                        |             |                  |              |                          |
|                                            |                                        |             |                  |              |                          |
|                                            |                                        |             |                  |              |                          |
|                                            |                                        |             |                  |              |                          |

| <b>ระบบสารสนเทศเพื่อสนับสนุนการรายงานข้อมูลระดับจังหวัด</b><br>(Provincial Information Reporting System)                                                                                |  |
|----------------------------------------------------------------------------------------------------|--|
| องค์การบริหารจัดการก๊ายเรือนกระจก (องค์การมหาชน)<br>120 หมู่ที่ 3 ชั้น 9 อาการรัฐประศาสนกักดี ศูนย์รายการเฉลิมพระเกียรติฯ ถนนแจ้งวัฒนะ<br>แขวงทุ่งสองห้อง เขตหลักส์ กรุงเทพมหานคร 10210 |  |
| Tel : +66 (0) 2141 9790   Fax : +66 (0) 2143 8400   E-Mail : info@tgo.or.th                                                                                                    |  |
| f 🎔 in 💿                                                                                                    |  |

ภาพ 17 หน้าข้อมูลส่วนตัว ที่จะแสดงเมื่อเข้าสู่ระบบสำเร็จ กรณีที่ข้อมูลอย่างใดอย่างหนึ่งไม่ถูกต้อง จะทำให้ไม่สามารถเข้าสู่ระบบได้ ระบบจะ แสดงข้อความ รหัสผ่านไม่ถูกต้อง กรุณากรอกข้อมูลอีกครั้ง หรือ กดปุ่ม ลืมรหัสผ่าน หรือ ไม่พบอีเมล โปรดตรวจสอบอีกครั้ง หรือลองกรอกชื่อผู้ใช้

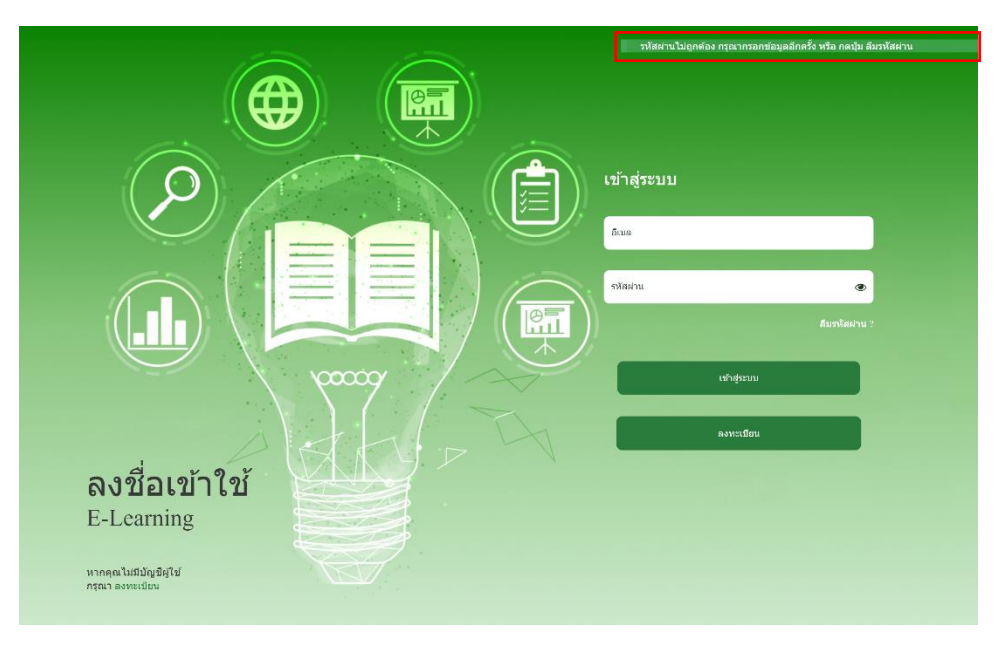

ภาพ 18 ข้อความแจ้งเตือนการเข้าสู่ระบบไม่สำเร็จ (1)

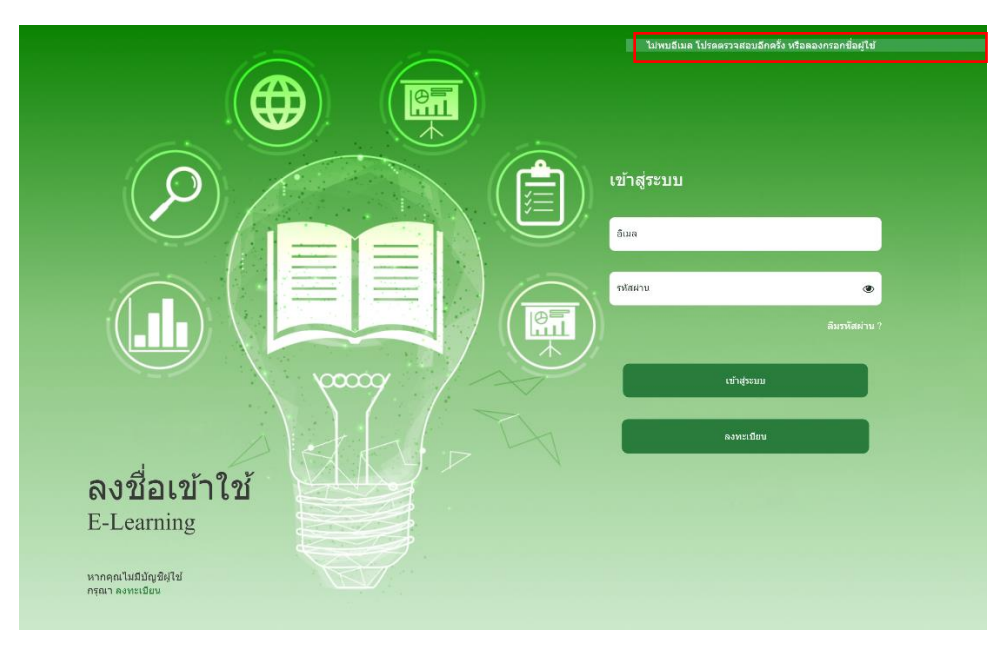

ภาพ 19 ข้อความแจ้งเตือนการเข้าสู่ระบบไม่สำเร็จ (2)

หากต้องการกู้คืนรหัสผ่านสามารถคลิก **ลืมรหัสผ่าน** จากนั้นระบบจะแสดงแบบฟอร์ม สำหรับการกู้คืนรหัสผ่าน

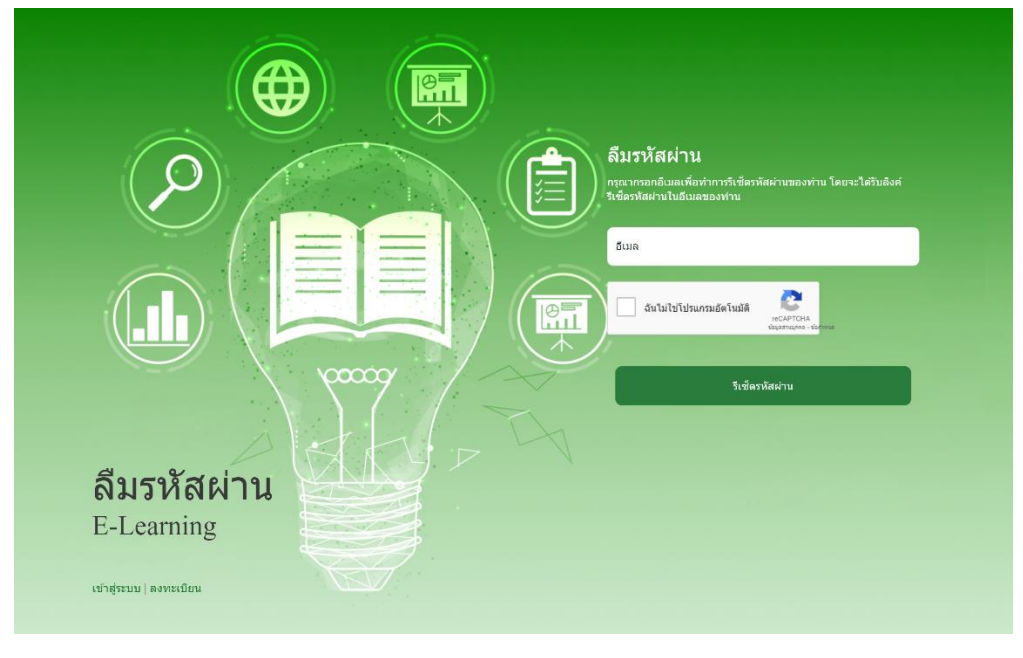

ภาพ 20 การกู้คืนรหัสผ่าน

3.2. การสมัครสมาชิก

## กรณียังไม่มีบัญชีผู้ใช้ ให้ทำการสมัครสมาชิกด้วยการคลิก **ลงทะเบียน**

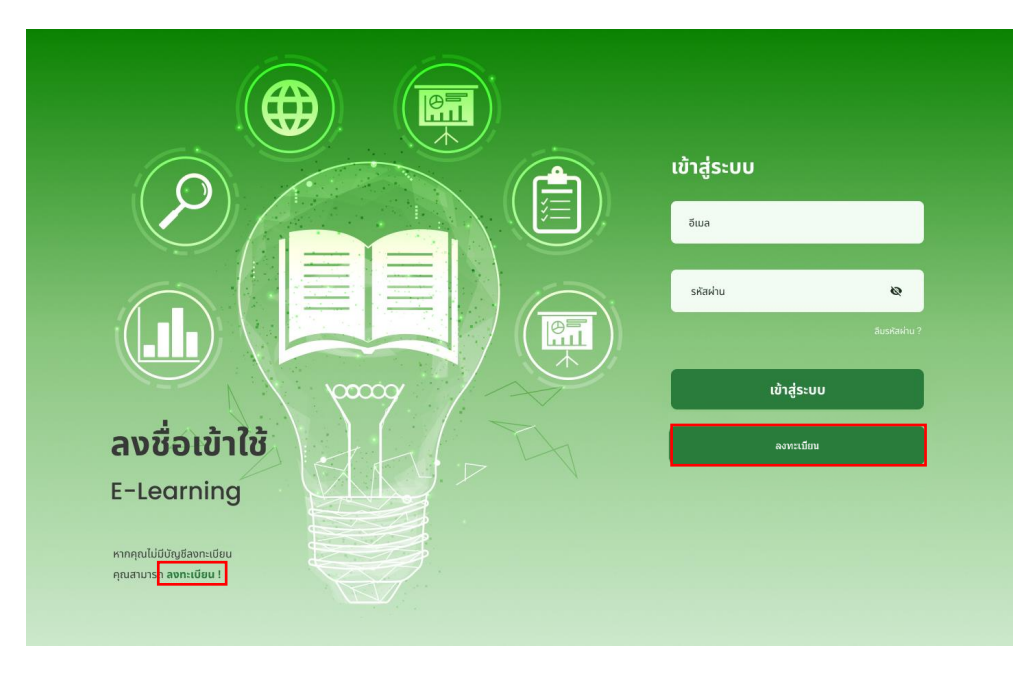

ภาพ 21 การเข้าสู่หน้าลงทะเบียน

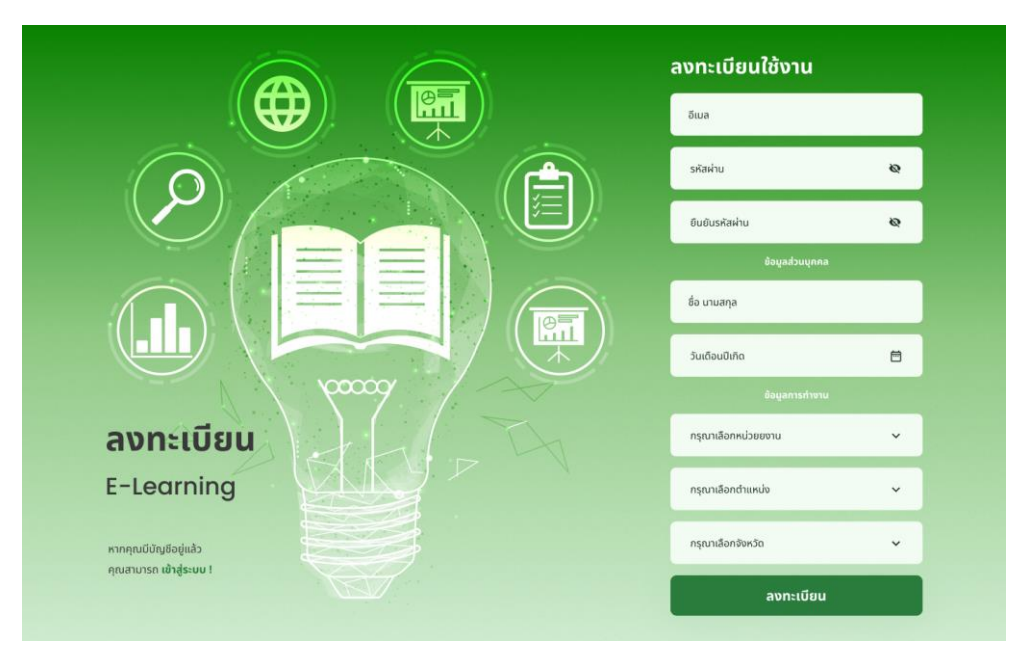

# จากนั้นจะปรากฏแบบฟอร์มสำหรับกรอกข้อมูลเพื่อลงทะเบียน ใช้งาน

ภาพ 22 แบบฟอร์มสำหรับกรอกข้อมูลเพื่อลงทะเบียนใช้งาน

เมื่อกรอกข้อมูลครบแล้วคลิก **ลงทะเบียน** หากลงทะเบียนสำเร็จ ระบบจะทำการ เข้าสู่ระบบ และแสดงหน้าเมนู บัญชีผู้ใช้ ให้อัตโนมัติ

|                  |                              |                       |            | s) 📀          | <b>?</b>          |                | -               |
|------------------|------------------------------|-----------------------|------------|---------------|-------------------|----------------|-----------------|
|                  | 🕈 หน้าหลัก                   | 🕼 หน้าหลัก E-Learning | 🖿 หลักสูตร | 🗩 กระดานสนทนา | 🔟 แดชบอร์ด        | 🛱 เกี่ยวกับเรา | 😫 ប៉ណ្ឌដ៏ผู้ใช้ |
|                  | 0                            | 🖿 หลักสูตรที่ลงทะเ    | บียน       |               |                   |                |                 |
|                  | $\frown$                     | หลักสูตร              |            |               | ความคืบหน้า       | สถานะ          | ประกาศนียบัตร   |
| ชื่อจ<br>helloho | ริง นามสกุล<br>llo@gmail.com |                       |            | ยังไม่มีหลัก  | าสูตรที่ลงทะเบียน |                |                 |
| 🖿 หลักสูง        | 15                           |                       |            |               |                   |                |                 |
| ピ ແບບປະ          | ะเมิน                        |                       |            |               |                   |                |                 |
| @ ນ້ອມູລເ        | วัณชีผู้ใช้                  |                       |            |               |                   |                |                 |
| 🔳 ออกจา          | เกระบบ                       |                       |            |               |                   |                |                 |

| C                                                                           | ระบบสารสนเทศเพื่อสนับสนุนการรายงานข้อมูลระดับจังหวัด<br>(Provincial Information Reporting System)                                                                                      |  |  |  |  |  |  |
|-----------------------------------------------------------------------------|----------------------------------------------------------------------------------------------------|--|--|--|--|--|--|
|                                                                             | องศ์การบริหารจัดการทำหรือนทระจก (องค์การมหายน)<br>120 หมู่ที่ 3 ยั้น 9 อาการรัฐประกาสมภักด์ ศูนย์ราชการเฉลิมพระเกียรดิฯ ถนนแจ้งวัฒนะ<br>แขวงทุ่งสองห้อง เขตหลักสี่ กรุงเภพมหานคร 10210 |  |  |  |  |  |  |
| Tel : +66 (0) 2141 9790   Fax : +66 (0) 2143 8400   E-Mail : infogtgo.or.th |                                                                                                    |  |  |  |  |  |  |
|                                                                             | f 🎔 in 💿                                                                                                    |  |  |  |  |  |  |

ภาพ 23 หน้าข้อมูลส่วนตัว ที่จะแสดงเมื่อเข้าสู่ลงทะเบียนสำเร็จ

## 4. หน้าหลักระบบ E-Learning

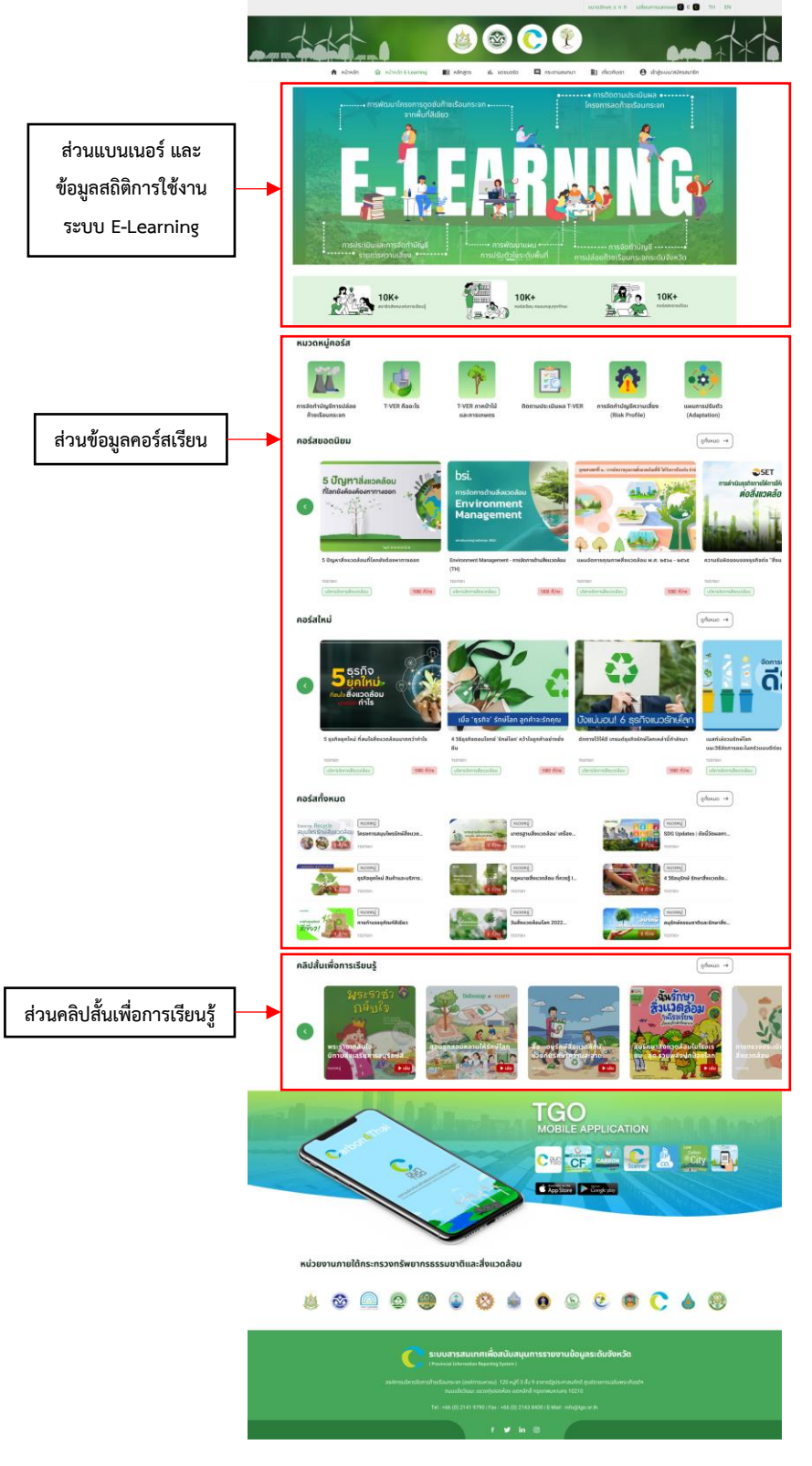

ภาพ 24 หน้าหลัก E-Learning

## 5. เมนู หลักสูตร

เมื่อเข้าสู่เมนูหลักสูตรแล้ว จะพบรายการคอร์สเรียนทั้งหมดที่มีอยู่ในระบบ

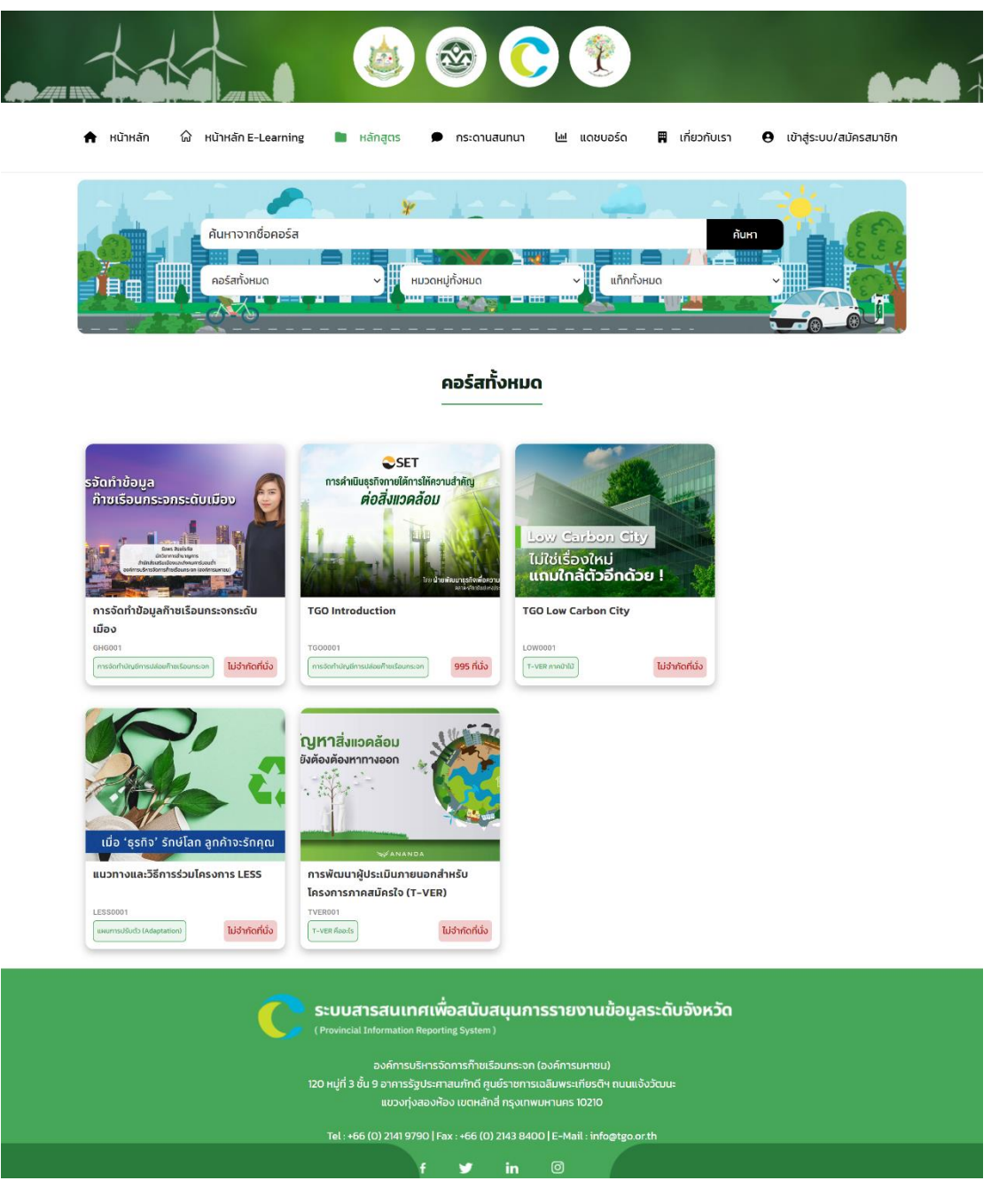

ภาพ 25 เมนู หลักสูตร

โดยผู้ใช้งานสามารถปรับแต่งให้ระบบแสดงรายการคอร์สเรียนได้ตามต้องการผ่านการเลือก ตัวกรอง หรือค้นหาด้วยชื่อรายวิชา

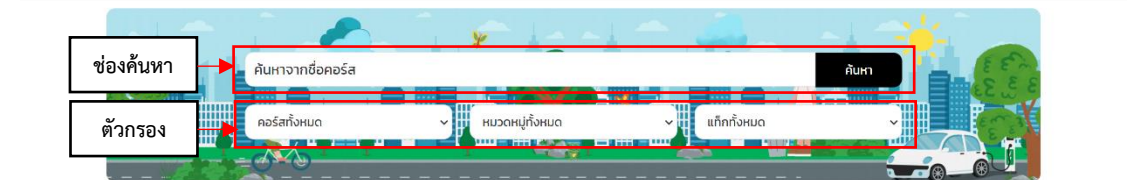

ภาพ 26 ตัวกรองและช่องค้นหาใน เมนู หลักสูตร

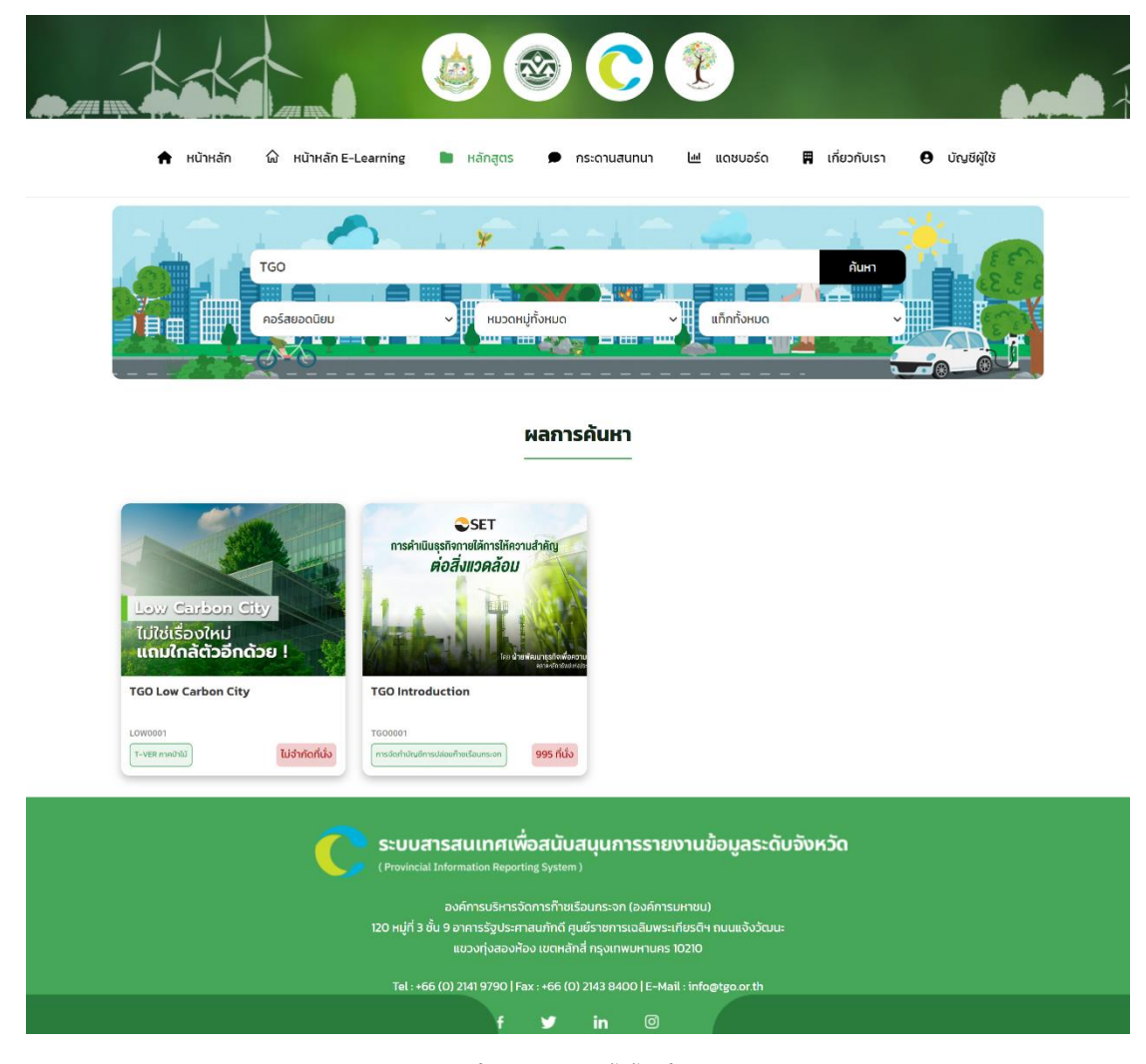

ภาพ 27 ผลการใส่ตัวกรอง และคำค้นค้นหาใน เมนู หลักสูตร

### 5.1. รายละเอียดรายวิชา

ผู้ใช้งานสามารถคลิกบริเวณรายวิชาที่ต้องการดูรายละเอียด

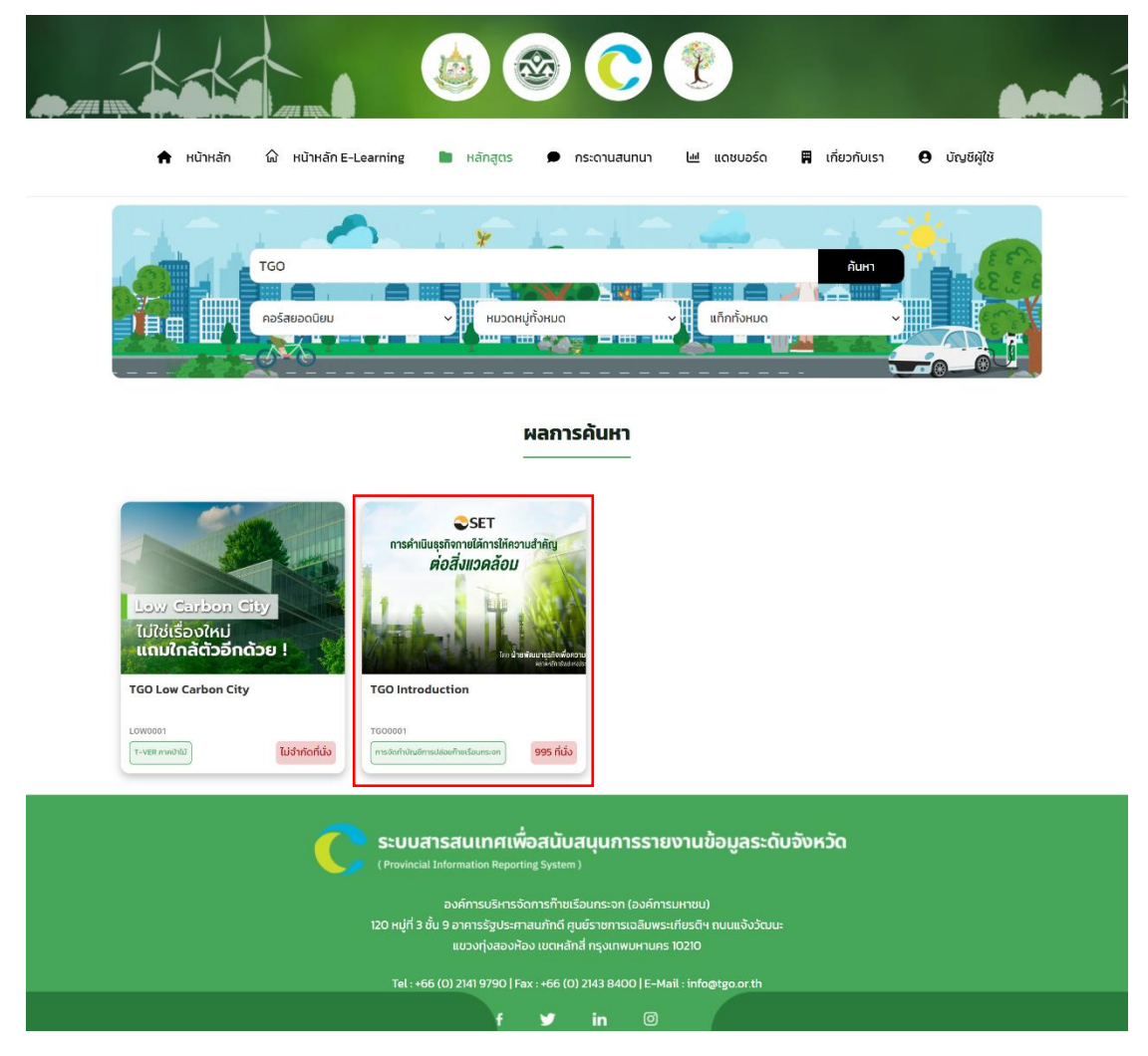

ภาพ 28 การเข้าสู่หน้ารายละเอียดรายวิชาใน เมนู หลักสูตร

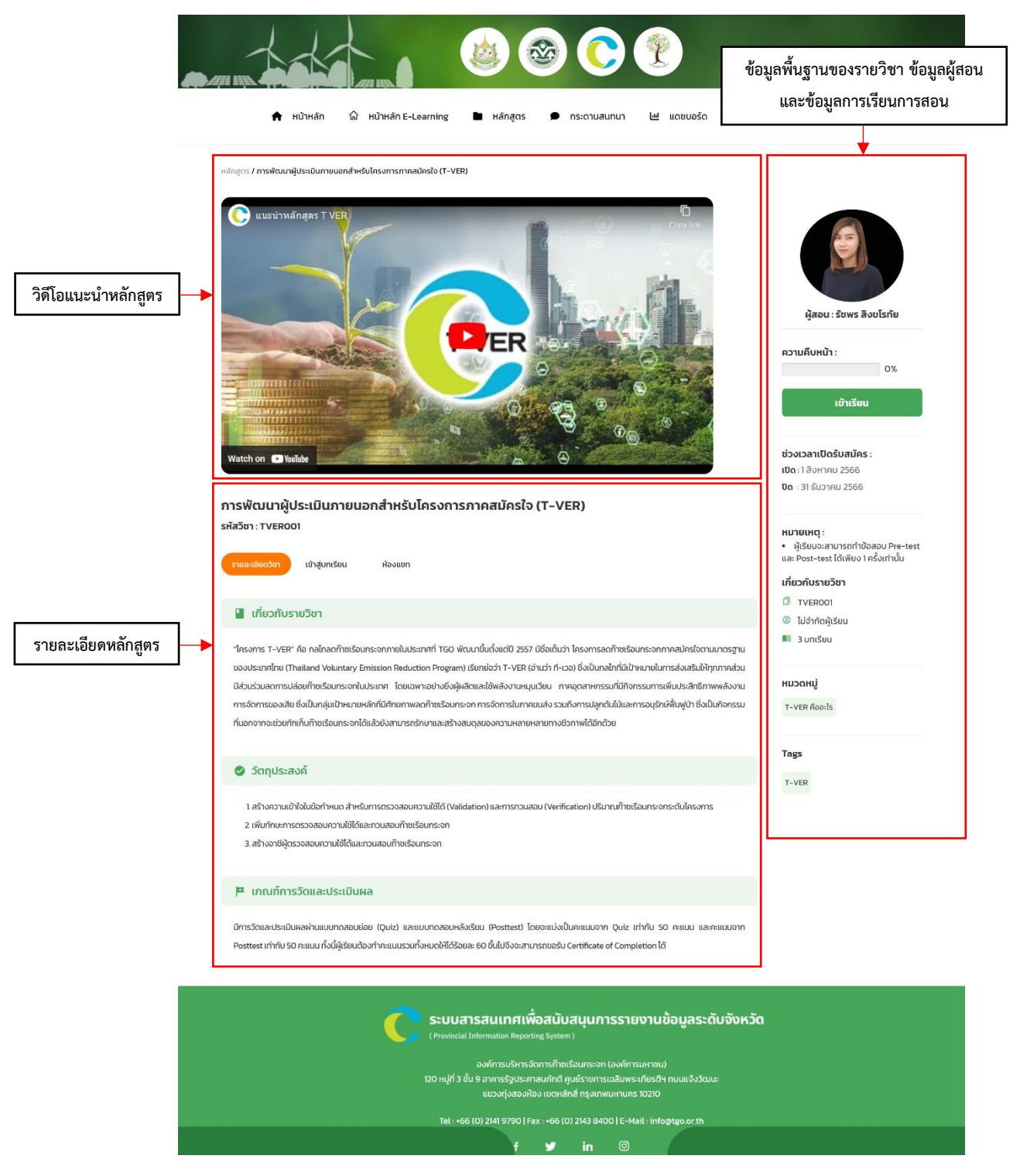

## จากนั้นระบบจะแสดงหน้ารายละเอียดรายวิชา

ภาพ 29 หน้ารายละเอียดรายวิชาใน เมนู หลักสูตร

# 5.2. การเข้าสู่บทเรียน

เมื่อคลิก **เข้าเรียน** จะปรากฏเมนูเข้าสู่บทเรียนที่จะแสดงความคืบหน้า เค้าโครง รายวิชา และช่วงเวลาที่เปิดเนื้อหาให้เข้าเรียน

| เล้กสูตร / การพัฒนาผู้ประเนินภายบอกสำหรับ                              | โครงการภาคสมัครใจ (T-V | ER)                       |               |                |         |                                                                                                    |
|------------------------------------------------------------------------|------------------------|---------------------------|---------------|----------------|---------|----------------------------------------------------------------------------------------------------|
| การพัฒนาผู้ประเมินภายนอ<br>เชื่าวิชา: TVER001                          | กสำหรับโครงกา          | ารภาคสมัครใจ              | (T-VER)       |                |         |                                                                                                    |
| รายละเอียดวิชา เข้าสู่บทเรียน                                          | ห้องแชท                |                           |               |                |         |                                                                                                    |
| ช่วงเวลาเปิดเนื้อหาในการเรียน :                                        |                        |                           |               |                |         |                                                                                                    |
| เริ่มเปิดการเรียน : 1 สิงหาคม 2566<br>สิ้นสุดการเรียน : 1 สิงหาคม 2567 |                        |                           |               |                |         | ผู้สอน : รัชพร สิงขโรทัย                                                                                            |
| 💷 ເທັກສາມາເຮັຍແມ                                                       |                        |                           |               |                |         | ความคืบหน้า :<br>0%                                                                                                 |
|                                                                        |                        |                           |               |                | 0       | เข้าเรียน                                                                                                    |
| () แบบกิดสอบกอนเรียน                                                   |                        |                           |               | 0%             | 0       | ช่วงเวลาเปิดรับสมัคร :                                                                                              |
| (2) UNŘ 1                                                              |                        |                           |               | 0%             | (I)     | <b>เปิด</b> : 1 สิงหาคม 2566<br><b>ปิด</b> : 31 ธันวาคม 2566                                                        |
| (3) บทที่ 2                                                            |                        |                           |               | 0%             | ٩       | หมายเหตุ :                                                                                                    |
| (4) บทที่ 3                                                            |                        |                           |               | 0%             | ٩       | <ul> <li>ผูเรยนจะสามารถทาขอสอบ Pre-test<br/>และ Post-test ได้เพียง 1 ครั้งเท่านั้น<br/>เอี๋ยวดับเวลเวียว</li> </ul> |
| 5 แบบทดสอบหลังเรียน                                                    |                        |                           |               | 0%             | 0       | <ul> <li>TVEROOI</li> <li>ไม่จำกัดผัเรียน</li> </ul>                                                                |
|                                                                        |                        |                           |               |                |         | 📧 3 บทเรียน                                                                                                    |
|                                                                        |                        |                           |               |                |         | หมวดหมู่                                                                                                    |
|                                                                        |                        |                           |               |                |         | T-VER คืออะไร                                                                                                    |
|                                                                        |                        |                           |               |                |         | Tags                                                                                                    |
|                                                                        |                        |                           |               |                |         | , YER                                                                                                    |
|                                                                        | n stu                  | มสารสนเทศเพื่             | อสนับสนนการรา | ยงานข้อมลระดับ | จังหวัด |                                                                                                    |
|                                                                        | (Provin                | cial Information Reportir | ng System )   | ออาสออมูสระเบ  | bonoti  |                                                                                                    |

ภาพ 30 หน้าเข้าสู่บทเรียน (1)

# ผู้ใช้งานสามารถคลิกเพื่อดูรายละเอียดของบทเรียน และหน่วยเรียนนั้น ๆ ได้

| ลักสูตร / การพัฒนาผู้ประเมินภายนอกสำหรับโครงการภาคสมัครใจ (T-VER)     |                                      |                                                                  |            |
|-----------------------------------------------------------------------|--------------------------------------|------------------------------------------------------------------|------------|
| าารพัฒนาผู้ประเมินภายนอกสำหรับโครงการภาคสมัครใจ (T-VEI                | R)                                   |                                                                  |            |
| หัสวีชา : TVEROO1                                                     |                                      |                                                                  |            |
| รายละเอียดวิชา เข้าสู่บทเรียบ ห้องแชก                                 |                                      |                                                                  |            |
| ช่วงเวลาเปิดเนื้อหาในการเรียน :<br>เริ่มเปิดการเรียน : 1 สิงหาคม 2566 |                                      | ผู้สอบ : รัชพร สิงขโร                                            | ะกัย       |
| สิ้นสุดการเรียน : 1 สิงหาคม 2567                                      |                                      |                                                                  |            |
| 💷 ເຫັດວ່າມາເຮັດແ                                                      |                                      | ACTUAUHU1 :                                                      | 0%         |
|                                                                       |                                      | เข้าเรียน                                                        |            |
| 1 แบบทดสอบก่อนเรียน                                                   | 0%                                   | 0                                                                |            |
| (2) บทที่ 1                                                           | 0%                                   | ช่วงเวลาเปิดรับสมัคร :<br>(ปิด : 1 สิงหาคม 2566                  |            |
| 1 T-VER ñoo:Is                                                        | 0%                                   | <b>UQ</b> : 31 SUDTAU 2566                                       |            |
| 2 📑 โครงการที่สามารถเข้าร่วมด่าเนินโครงการ T-VER มีอะไรบ้าง           | 0%                                   | <ul> <li>หมายเหตุ :</li> <li>ผู้เรียนจะสามารถทำข้อสอบ</li> </ul> | J Pre-test |
| 3 🥕 ແບບກດສອນບກກໍ 1                                                    | 0%                                   | และ Post-test ได้เพียง 1 ครั้งแ<br>เอี่ยวอันรวยวิชา              | ท่านั้น    |
| (3) UNH 2                                                             | 0%                                   |                                                                  |            |
|                                                                       | 0%                                   | <ul> <li>เมจากดผูเรยน</li> <li>มิ บทเรียน</li> </ul>             |            |
|                                                                       | 0.0                                  | йносин                                                           |            |
| 5 แบบทดสอบหลังเรียน                                                   | 0%                                   | T-VER ñaa:ไs                                                     |            |
|                                                                       |                                      | Tags                                                             |            |
|                                                                       |                                      | T-VER                                                            |            |
|                                                                       |                                      |                                                                  |            |
|                                                                       | x                                    |                                                                  |            |
| SEUUATSAULINALIMAAUUA                                                 | <sub>ในุ่นการรายงานข้อมูลระดับ</sub> | จังหวัด                                                          |            |

ภาพ 31 หน้าเข้าสู่บทเรียน (2)

# การแสดงเนื้อหาบทเรียน

| <ul> <li>หน้าหลัก ๗ เนื้อหาบทเรียน</li> <li>กระดานสนทนา ๒ แฉชบอร์ด</li> </ul>                                                                                                    | 🛱 เกี่ยวกับเรา 😝 บัณยีผู้ใช้                                                                                                    |
|----------------------------------------------------------------------------------------------------|----------------------------------------------------------------------------------------------------|
| หลักสตร / การพัฒนาผู้ประเมินภายนอกสำหรับโครงการกาคสมัครใจ (T-VER) / Low Carbon City                                                                                                    | เค้าโครงบทเรียน                                                                                                    |
| Low Carbon City                                                                                                    | ·                                                                                                    |
| Copy link                                                                                                    | 🖉 แบบทดสอบก่อนเรียน 🥥                                                                                                    |
|                                                                                                    | 🖸 T-VER คืออะไร 📀                                                                                                    |
|                                                                                                    | โครงการที่สามารถเข้าร่วมดำเนิน<br>โครงการ T-VER มีอะไรบ้าง                                                                                                    |
|                                                                                                    | 📀 แบบทดสอบบทที่ 1 📀                                                                                                    |
|                                                                                                    | Low Carbon City                                                                                                    |
|                                                                                                    | 🛄 ป่าชุมชนลดโลกร้อน                                                                                                    |
| Watch on D Vullube Start with ourselves by saving energy at home                                                                                                    | ระกลับ                                                                                                    |
| การคำมวนขากสมการอ้างอิงซึ่งเป็นผลจากการศึกษาของ อบก. และแสดงคำแนะนำแนวทางในการลดการปล่อยก๊ายเรือนกระงกที่มี<br>ความเหมาะสม<br>หากคุณเรียนกิจกรรมนี้งบแล้ว กรุณากดปุ่ม เรียนเสร็จแล้ว เรียนเสร็จแล้ว เรียนเสร็จแล้ว           | คะแนนผู้เข้าร่วม         จำนวมผู้เข้าร่วม 5 คม           เมืองเป็น อีเลิน<br>สุภากร ยังเสรี<br>87         เมืองเป็น อีเลิน<br>บัง<br>87         เมืองเป็น อีเลิน<br>50 |
| Iwađ                                                                                                    | ເບັ້ນ ເພື່ອ ເພື່ອ ເພື່ອ ເພື່ອ ເພື່ອ ເພື່ອ ເພື່ອ ເພື່ອ ເພື່ອ ເພື່ອ ເພື່ອ ເພື່ອ ເພື່ອ ເພື່ອ ເພື່ອ ເພື່ອ ເພື່ອ ເພື                                                        |
| การมีส่วนร่วมในชั้นเรียน                                                                                                    | ]                                                                                                    |
| ระบบสารสนเทศเพื่อสนับสนุนการรายงานข้อมูลระด้<br>(Provincial Information Reporting System)                                                                                                    | วับจังหวัด                                                                                                    |
| องค์การบริหารจัดการก้ายเรือนกระจก (องค์การมหาชน)<br>120 หมู่ที่ 3 ชั้น 9 อาคารรัฐประศาสนภัทดี ศูมย์ราชการเฉลิมพระเกียรติฯ ถนนแจ้งวัฒ<br>แขวงทุ่งสองห้อง เขตหลักสี้ กรุงเทพมหานคร 10210<br>—————————————————————————————————— | u:                                                                                                    |
| Tel : +66 (0) 2141 9790   Fax : +66 (0) 2143 8400   E−Mail : info@tgo.or.th<br>f y in ©                                                                                                    |                                                                                                    |

ภาพ 32 เนื้อหาบทเรียน (1)

การแสดงเนื้อหาบทเรียนประเภท แบบทดสอบ

|                         |                    |                              |                                                                                |                                                                                        | 0                                                         | <b>?</b>                                                              |              |            |               |
|-------------------------|--------------------|------------------------------|--------------------------------------------------------------------------------|----------------------------------------------------------------------------------------|-----------------------------------------------------------|-----------------------------------------------------------------------|--------------|------------|---------------|
| 1                       | 🕈 หน้าหลัก         | 放 หน้าหลัก E-Learnir         | ng 🖿 Hảng                                                                      | สูตร 🗩 กะ                                                                              | ระดานสนทนา                                                | 🔟 แดชบอร์ด                                                            | 🛱 เกี่ยวกับเ | รา 🖨 บัญชี | <b>គូ</b> វែរ |
| หลักสูตร <b>/</b> การพั | ขัฒนาผู้ประเมินภาย | ขนอกสำหรับโครงการภาคสมัครใจ  | T-VER) / แบบทดสอบ                                                              | มก่อนเรียน                                                                             |                                                           |                                                                       |              |            |               |
| แบบทดส                  | สอบก่อนเรียเ       | J ความคืบหน้า: 0/4           |                                                                                | < 1 2                                                                                  | 2 3 4                                                     | >                                                                     |              | < ก่อนหน้า | ต่อไป >       |
| C                       | T-VER              | ย่อมาจากคำว่าอะไร            |                                                                                |                                                                                        |                                                           |                                                                       |              | 📋 ລ້າงคำຕ  | อบ            |
|                         | Thailand           | Voluntary Emission Reduction | Program                                                                        |                                                                                        |                                                           |                                                                       |              |            |               |
|                         | O Thailand         | Version Elite Rank           |                                                                                |                                                                                        |                                                           |                                                                       |              |            |               |
|                         | O TVER             |                              |                                                                                |                                                                                        |                                                           |                                                                       |              |            |               |
|                         | 🔘 ไม่มีข้อใดร      | ູດູກ                         |                                                                                |                                                                                        |                                                           |                                                                       |              |            |               |
|                         |                    |                              |                                                                                | ຄັດໄ                                                                                   | U                                                         |                                                                       |              |            |               |
|                         |                    | <b>(</b> Pr<br>120           | บบสารสนเท<br>ovincial Information I<br>องค์การบย่<br>เมู่ที่ 3 ชั้น 9 อาคารรัฐ | <b>ศเพื่อสนับส</b><br>Reporting System )<br>ริหารจัดการก๊ายเรือ<br>วูประศาสนภักดี ศูนเ | <b>เนุนการราย</b><br>อนกระจก (องค์การ<br>ย์ราชการเฉลิมพระ | เ <b>งานข้อมูลระดั</b><br><sub>รมหาชน)<br/>เทียรติฯ ถนนแจ้งวัฒน</sub> | ับจังหวัด    |            |               |
|                         |                    |                              | แขวงทุ่ง<br>โel : +66 (0) 2141 97                                              | สองห้อง เขตหลักสี่<br>90   Fax : +66 <u>(0)</u> 2                                      | ี่ กรุงเทพมหานคร<br>2143 8400   E-Ma                      | 10210<br>ail : info@tgo.or.th                                         |              |            |               |
|                         |                    |                              |                                                                                | <u>د</u> ب                                                                             | in Ø                                                      |                                                                       |              |            |               |

ภาพ 33 เนื้อหาบทเรียน (2)

ภายหลังจากการทำแบบทดสอบ ระบบจะแสดงผลการทดสอบ และช่วงคะแนน

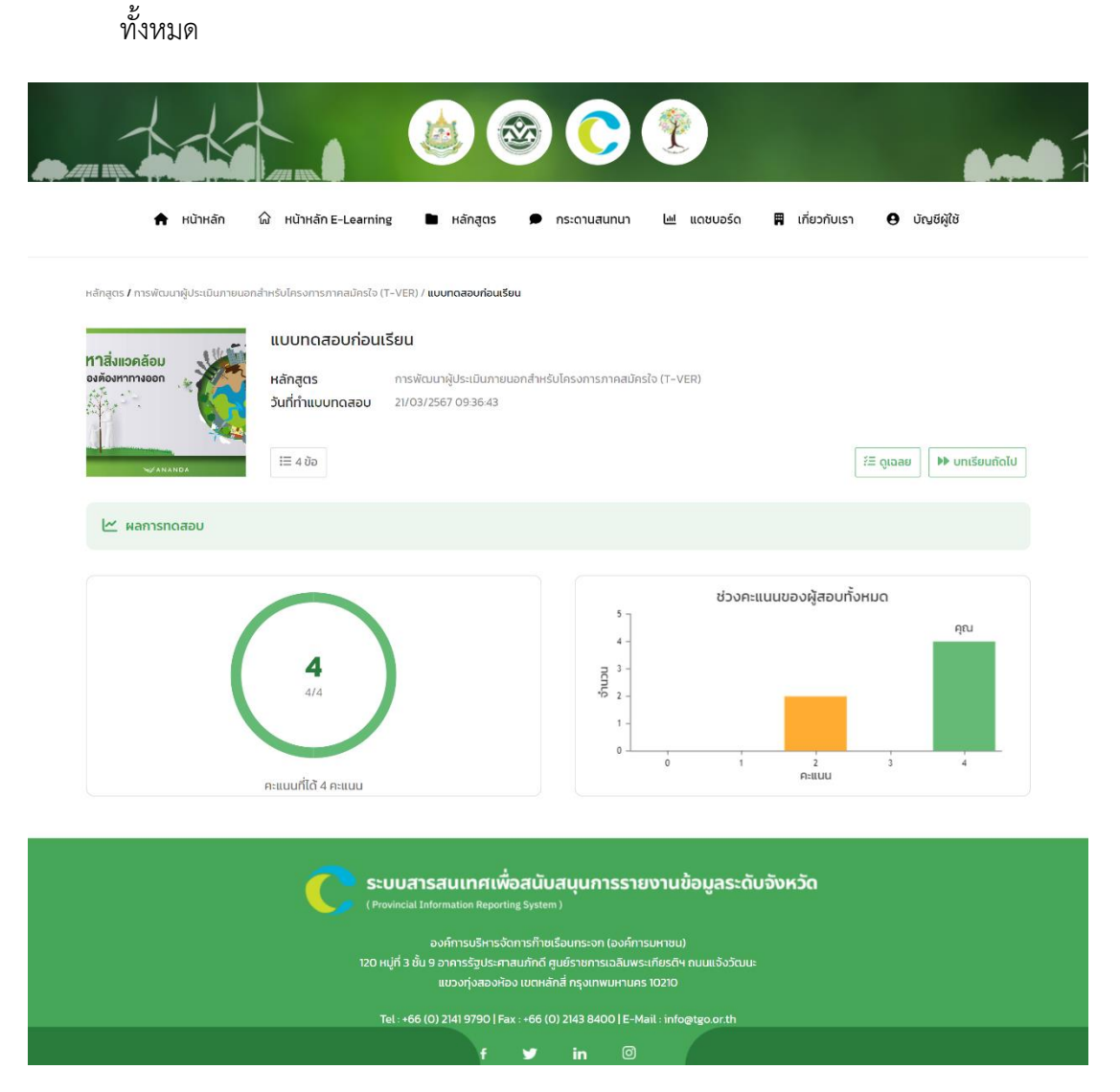

ภาพ 34 ผลการทดสอบ

### 5.3. ห้องแชท

ผู้ใช้งานสามารถพูดคุย สอบถามปัญหา เกี่ยวกับรายวิชา และการเรียนการสอนได้ จากห้องแชท ที่มีครูผู้สอน และผู้เรียนในรายวิชานั้น ๆ อยู่ด้วย

|                                        |                        | 1                                                  | 0                                               | Ŷ                                | 6.04                                                                                       |
|----------------------------------------|------------------------|----------------------------------------------------|-------------------------------------------------|----------------------------------|--------------------------------------------------------------------------------------------|
| 🛖 หน้าหลัก                             | ดิ หน้าหลัก E-Learning | 🖿 หลักสูตร 🗩                                       | กระดานสนทนา                                     | 🔤 แดชบอร์ด 🛱                     | เกี่ยวกับเรา 😝 บัณชีผู้ใช้                                                                 |
| หลักสูตร / TGO Introduction            |                        |                                                    |                                                 |                                  |                                                                                            |
| TGO Introduction<br>รหัสวิชา : TG00001 |                        |                                                    |                                                 |                                  |                                                                                            |
| รายละเอียดวิชา เข้าสู่บทเ              | เรียน ห้องแชก          |                                                    |                                                 |                                  |                                                                                            |
| < Q                                    |                        |                                                    |                                                 |                                  |                                                                                            |
| admin elearning                        |                        |                                                    |                                                 |                                  | พูสอน : elearning-admin                                                                    |
|                                        |                        |                                                    |                                                 |                                  | ความคืบหน้า :                                                                              |
|                                        |                        |                                                    |                                                 |                                  | ดูผลการเรียน                                                                               |
|                                        |                        |                                                    |                                                 |                                  | ช่วงเวลาเปิดกับสนัดระ                                                                      |
|                                        |                        |                                                    |                                                 |                                  | เปิด : 1 กันยายน 2566                                                                      |
|                                        |                        |                                                    |                                                 |                                  |                                                                                            |
| 1 Speaker: 0 Viewers                   | Tupo a marcana         |                                                    |                                                 | 0.4                              | หมายเหตุ :<br>ผู้เรียนจะมีสิทธิ์ทำแบบทดสอบหลัง<br>เรียน (Posttest) เมื่อเข้าร่วมกิจกรรมการ |
| * 0 0                                  | Type a message         |                                                    |                                                 |                                  | เรียน (Course Progress) มากกว่า 50%<br>ขึ้นไป<br>• ผู้เรียนวะสามารถกำหัวสาม Portfort       |
|                                        |                        |                                                    |                                                 |                                  | <ul> <li>ผู้เรียนจะสามารถทางของอบ Posttest</li> <li>ได้เพียง 1 ครั้งเท่านั้น</li> </ul>    |
|                                        |                        |                                                    |                                                 |                                  | เกียวกับรายวิชา<br>🗇 TG00001                                                               |
|                                        |                        |                                                    |                                                 |                                  | IOOO ស៊ីទើបប                                                                               |
|                                        |                        |                                                    |                                                 |                                  | 🛤 โบกเรียน                                                                                 |
|                                        |                        |                                                    |                                                 |                                  | หมวดหมู่                                                                                   |
|                                        |                        |                                                    |                                                 |                                  | การจัดทำบัญชีการปล่อยกำชเรือนกระจก                                                         |
|                                        |                        |                                                    |                                                 |                                  | Tags                                                                                       |
|                                        |                        |                                                    |                                                 |                                  | тбо                                                                                        |
|                                        |                        |                                                    |                                                 |                                  |                                                                                            |
|                                        |                        | สารสนเทศเพื่อสน่<br>I Information Reporting Sys    | เ็บสนุนการราย                                   | งานข้อมูลระดับจังเ               | าวัด                                                                                       |
|                                        | 120 Hựđ 3              | องค์การบริหารจัดการก็<br>ชั้น 9 อาคารรัฐประศาสนภัก | าชเรือนกระจก (องค์การ<br>ดี ศูนย์ราชการเฉลิมพระ | ะมหาชน)<br>เกียรติฯ ถนนแจ้งวัฒนะ |                                                                                            |
|                                        |                        | แขวงทุ่งสองห้อง เขต                                | หลักสี่ กรุงเทพมหานคร                           |                                  |                                                                                            |
|                                        | Tel:+6                 | 6 (0) 2141 9790   Fax : +66                        | in @                                            | ait∶ihfo@tgo.or.th               |                                                                                            |

ภาพ 35 ห้องแชทภายในรายวิชา

#### 6. กระดานสนทนา

นอกเหนือจากห้องแซทภายในรายวิชาแล้ว ผู้ใช้งานยังสามารถสอบถามปัญหาทั่วไป ปัญหา การใช้งานระบบ หรือพูดคุยกับผู้ใช้งานท่านอื่น ๆ หรือแอดมิน ได้ในกระดานสนทนานี้ โดย ระบบจะจำแนกหมวดหมู่ไว้ให้ ได้แก่ หลักสูตรที่น่าสนใจ สอบถามเกี่ยวกับ TGO และ หมวดหมู่ อื่น ๆ

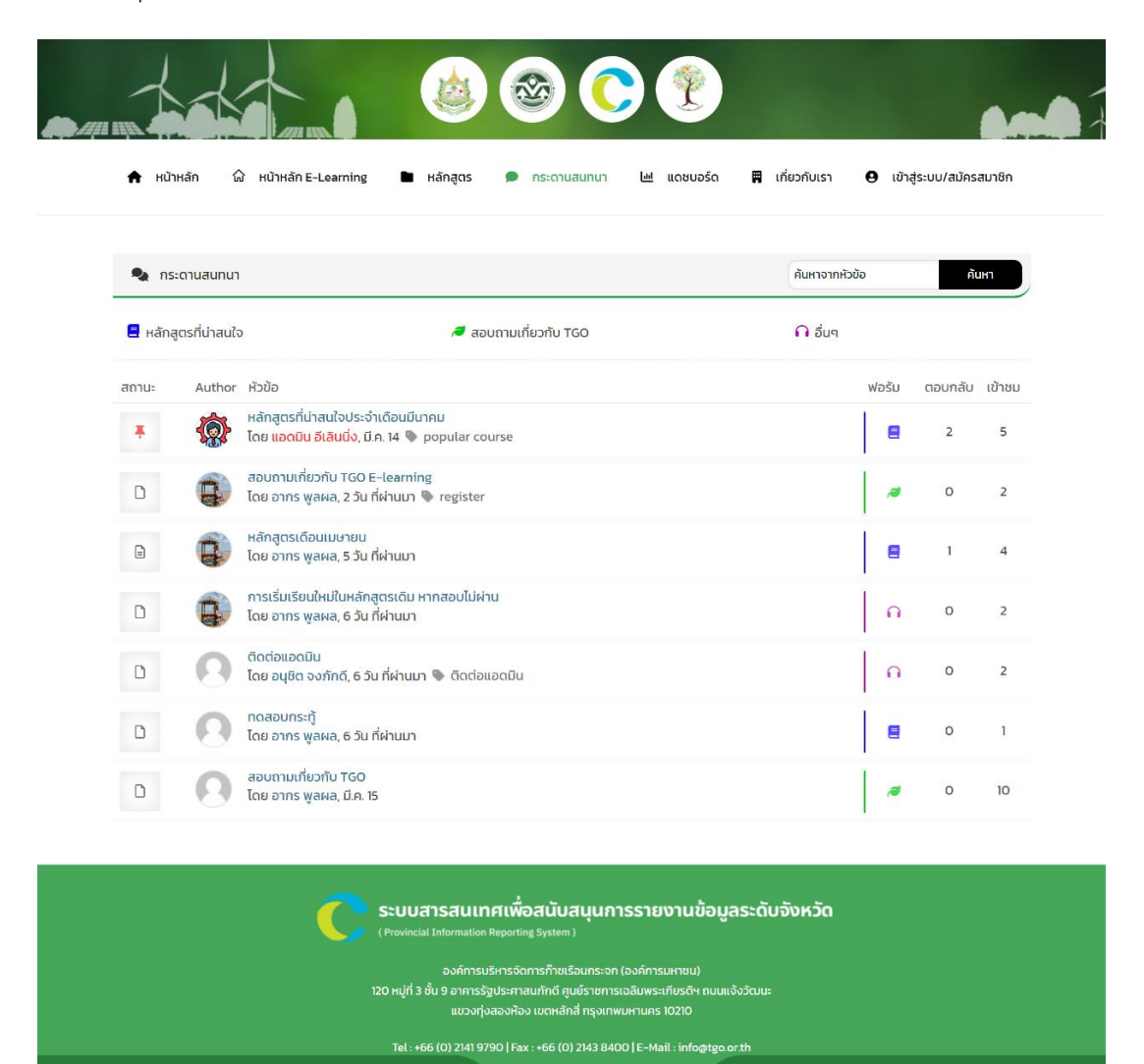

ภาพ 36 กระดานสนทนา

f 🎔 in

ผู้ใช้งานสามารถคลิกเพื่อเข้าชมการสนทนาได้ โดยระบบจะแสดงคำถาม และการโต้ตอบ ภายในการสนทนา

|                |                                                                                                    | ) 🕲 🍓                                                                                                    | ) 🅐                                                               |                  | -                                 |
|----------------|----------------------------------------------------------------------------------------------------|----------------------------------------------------------------------------------------------------|-------------------------------------------------------------------|------------------|-----------------------------------|
| 🕈 หน้าหลัง     | ก 🛱 หน้าหลัก E-Learning 🖿                                                                                                    | หลักสูตร 🗩 กระดานสนทมา                                                                                       | ⊌ แดชบอร์ด                                                        | 🛱 เกี่ยวกับเรา 🛛 | 9 เข้าสู่ระบบ/สมัครสมาชิก         |
| [ปักหนุด] หลัก | สูตรที่น่าสนใจประจำเดือนมีนาคม                                                                                                    |                                                                                                    |                                                                   |                  |                                   |
| <b>\$</b>      | <b>เมอดมิม อีเล็นนึ่ง Admin</b><br>หลักสูตรที่น่าสนใจประจำเดือนมีนาคม<br>- การจัดทำข้อมูลก๊าซเรือนกระจกระดับเมือ<br>- การพัฒนาผู้ประเมินภายนอกสำหรับโคร | ง<br>งการภาคสมัครใจ (T-VER)                                                                                  |                                                                   |                  | 14 มีนาคม 2024 22:05 น.           |
|                |                                                                                                    |                                                                                                    |                                                                   |                  | 66                                |
|                | 🖲 แท็กหัวข้อ 🤄 popular course                                                                                                    |                                                                                                    |                                                                   |                  |                                   |
| 🔘 2 ຕອບກ       | ລັບກັ້งหมด                                                                                                    |                                                                                                    |                                                                   |                  |                                   |
| R              | อากร พูลผล (บุคคลทั่วไป)<br>น่าสนใจมากครับ                                                                                                    |                                                                                                    |                                                                   |                  | 14 มีนาคม 2024 22:07 น.           |
|                | 😝 ตอบ                                                                                                    |                                                                                                    |                                                                   |                  | 66                                |
| 8              | อากร พูลผล<br>น่าสนใจครับ                                                                                                    |                                                                                                    |                                                                   |                  | 19 มีนาคม 2024 10:19 น.           |
|                | 🛶 ตอบ                                                                                                    |                                                                                                    |                                                                   |                  | 66                                |
|                | ตอบกลับ:                                                                                                    |                                                                                                    |                                                                   |                  |                                   |
|                | 🖪 ชื่อผู้เขียน                                                                                                    |                                                                                                    | @ อีเมลผู้เขียน                                                   |                  |                                   |
|                | นื่อของคุณ                                                                                                    |                                                                                                    | อีเมลของคุณ                                                       |                  |                                   |
|                | 11pt B I ⊻ <u>A</u> + ⊞ ⊞ ≌ ≅                                                                                                    | : ∃ & ‰ ↔ ⊕ ∰ (;)                                                                                            | Θ                                                                 |                  |                                   |
|                | LUUIWA: Choose File No file choo                                                                                                    | sen                                                                                                    |                                                                   | ขนาด             | .4<br>ไฟล์สูงสุดที่อนุญาตคือ 10MB |
|                | I'm not a robot                                                                                                    |                                                                                                    |                                                                   |                  | î                                 |
|                |                                                                                                    |                                                                                                    |                                                                   |                  | เพิ่มดำดอบ                        |
|                |                                                                                                    | ารสนเทศเพื่อสนับสนุน<br>Information Reporting System )                                                       | การรายงานข้อมูลร                                                  | ระดับจังหวัด     |                                   |
|                |                                                                                                    | องค์การบริหารจัดการทำชเรือนกระจ<br>มั้น 9 อาคารรัฐประศาสนภักดี ศูนย์ราชก<br>แขวงทุ่งสองห้อง เขตหลักสี่ กรุงแ | งก (องค์การมหาชน)<br>ารเฉลิมพระเทียรติฯ ถนนแจ้ง<br>าพมหานคร 10210 |                  |                                   |
|                | Tel∶+6                                                                                                    | 6 (0) 2141 9790   Fax : +66 (0) 2143 8                                                                       | 400   E-Mail : info@tgo.or.t                                      | th               |                                   |
|                |                                                                                                    | f 🎔 in                                                                                                    | 0                                                                 |                  |                                   |

ภาพ 37 เนื้อหาการสนทนา

## 7. แดชบอร์ด

เมนูนี้จะแสดงสรุปข้อมูลที่เกิดขึ้นจากการใช้งานระบบ E-Learning ซึ่งเป็นข้อมูลที่ เกี่ยวข้องกับหลักสูตร และสถานะการศึกษาของผู้ใช้งานในระบบ

|                                           | กสูตร                                                                                                    |                                                                 | จำนวนผู้เรื<br><b>11</b> คน                                     | รียน                                                            | **  | จำนวมผู้สำเร็จ<br>7 คน | าารศึกษา                                          | จำนวนการลงทะ<br>31ครั้ง                                                                                                    | ເບັຍນ<br>[]]                                                                                                    |
|-------------------------------------------|----------------------------------------------------------------------------------------------------|-----------------------------------------------------------------|-----------------------------------------------------------------|-----------------------------------------------------------------|-----|------------------------|---------------------------------------------------|----------------------------------------------------------------------------------------------------|----------------------------------------------------------------------------------------------------|
| HĂſ                                       | เสูตรใหม่                                                                                                    | n                                                               | New Cou<br>ารจัดทำข้อเ<br>ระเ                                   | มrse Arrival !!<br>มูลก๊าซเรือนกระ<br>ถับเมือง                  | =on | หลักสูต                | รยอดนิยม                                          | #1 การพัฒนา<br>ภายนอกสำหรั<br>ภาคสมัครใจ<br>#2 TGO Intro<br>#3 การจัดทำข้อมูลก๊ายเรีย                                                                                                    | าผู้ประเมิน<br>เปโครงการ<br>(T-VER)<br>duction<br>อนกระดาระดับเมือง                                                                                                    |
| จำนว                                      | นการลงทะเบียน                                                                                                    |                                                                 |                                                                 |                                                                 |     | สถานะการค              | ่กษา                                              |                                                                                                    | ıl. 😃                                                                                                    |
| TVER<br>TGOO<br>GHG                       | 001 -                                                                                                    |                                                                 |                                                                 | 5                                                               |     |                        |                                                   | ah                                                                                                    | เร็จการศึกษา                                                                                                    |
| LOWO                                      | 001 -                                                                                                    | 2                                                               | 3                                                               | 4                                                               | 6   |                        | กำลังศึกษา                                        |                                                                                                    |                                                                                                    |
| LOWO                                      | 001 -                                                                                                    | 2                                                               | 3                                                               | 4                                                               | 6   |                        | กำลังศึกษา                                        |                                                                                                    |                                                                                                    |
| LOWO<br>LESSO                             | 001 -<br>001 -<br>0 1<br>słłanánąus                                                                                                    | 2<br>2                                                          | 3                                                               | 4<br>4 5<br>Воналарая                                           | 6   |                        | กำลังกิกบา.<br>(สม                                | ร่านวนผู้ศึกษาอยู                                                                                                    | αταιαιά τη τη τη τη τη τη τη τη τη τη τη τη τη                                                                                                    |
| Lowo<br>LESSO<br>ສຳດັບ<br>1               | 001 -<br>001 -<br>0 1<br>słанánąαs<br>GHGO01                                                                                                    | 2<br>2<br>การจัดท่าชัยเ                                         | ູ່<br>3<br>ມູລກ້າຍເວັວນກຣະ                                      | 4<br>4<br>5<br>60Hángeis<br>00ns:cluitão                        | 6   |                        | ทำลังกีกๆ<br>โส<br>จำนวมสู้ลงกเบียน<br>5          | -<br>จำนวนผู้ศึกษาอยู่<br>4                                                                                                    | uu 🧊 🛍 🗑 🗑 🗑                                                                                                    |
| LOWO<br>LESSO<br>ánâu<br>1<br>2           | 001 - 001 - 000 - 001 - 000 - 001 - 000 - 001 - 000 - 000 -                                                                                                    | 2<br>2<br>msšarhiža<br>TGO Introdu                              | ູ່ 3<br>3<br>ບຸລກ້າຍເຮັວນກຣະ                                    | 4<br>4 5<br>ยือหลักสูตร<br>วงกระตับเมือง                        | 6   |                        | ກຳລັงກັກນາ.<br>ເສັ<br>ຈຳມວນຜູ້ຄວາມເບີຍນ<br>5<br>5 |                                                                                                    | וער איז איז איז איז איז איז איז איז איז איז                                                                                                    |
| LOWO<br>LESSO<br>andu<br>1<br>2<br>3      | 001 -<br>001 -<br>0 1<br>9ЯанА́лараз<br>GRG001<br>TGG0001<br>TVER001                                                                                                    | 2<br>2<br>การจัดทำข้อม<br>160 Introdu                           | ີ່ 3<br>ບຸລກ້າຍເຮືອບກຣະ<br>Jetion<br>ປຣະເປັນກາຍບອກ              | 4<br>4<br>5<br>60หลักสูตร<br>อากระดับเมือง<br>สำหรับโครงการภาค. | 6   | ER)                    | ทำลังที่เกา<br>ดำนวมสู้ลงกเสียน<br>5<br>5<br>5    | -<br>-<br>-<br>-<br>-<br>-<br>-<br>-<br>-<br>-<br>-<br>-<br>-<br>-                                                                                                    | ເພື່ອ<br>ເພື່ອ<br>ເພື່ອ<br>ເພື່ອ<br>ເພື່ອ<br>ເພື່ອ<br>ເພື່ອ<br>ເພື່ອ<br>ເພື່ອ<br>ເພື່ອ<br>ເພື່ອ<br>ເພື່ອ<br>ເພື່ອ<br>ເພື່ອ<br>ເພື່ອ<br>ເພື່ອ<br>ເພື່ອ<br>ເພື່ອ<br>ເພື່ອ<br>ເຫຼັອ<br>ເປັນ<br>ເປັນ<br>ເປັນ<br>ເປັນ<br>ເປັນ<br>ເປັນ<br>ເປັນ<br>ເປັນ |
| LOWO<br>LESSO<br>ahau<br>1<br>2<br>3<br>4 | оот -<br>оот -<br>ооот -<br>оот -<br>оот | 2<br>2<br>msőarhíða<br>TGO Introdu<br>nsvíkuuniju<br>TGO Low Ca | ้ 3<br>มูลก๊ายเรือนกระ<br>Jstiūn<br>ประเป็นภายนอก<br>arbon City | 4<br><b>ชื่อหลักสูตร</b><br>อกระดับเมือง<br>สำหรับโครงการภาค.   | 6   | ER)                    | ກ້າລັงການ<br>                                     | - المحافظة المحافظة المحافظة المحافظة المحافظة المحافظة المحافظة المحافظة المحافظة المحافظة المحافظة المحافظة ا<br>محافظة المحافظة المحافظة المحافظة المحافظة المحافظة المحافظة المحافظة المحافظة المحافظة المحافظة المحافظة المحافظ<br>محافظة المحافظة المحافظة المحافظة المحافظة المحافظة المحافظة المحافظة المحافظة المحافظة المحافظة المحافظة المحاف | נות מישר מישר מישר מישר מישר מישר מישר מישר                                                                                                    |

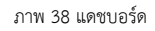

#### 8. เกี่ยวกับเรา

เป็นเมนูสำหรับแสดงข้อมูลหน่วยงาน ขององค์การบริหารก๊าซเรือนกระจะ (องค์การมหาชน)

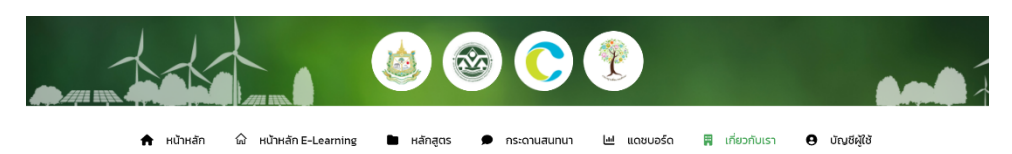

#### ความเป็นมาขององค์การบริหารจัดการก๊าซเรือนกระจก (องค์การมหาชน)

โดยที่ปัจจุบันปัณหาสทาวทารณ์โลกร้อนและการเปลี่ยนแปลงสภาพภูมิอากาศ ได้ทวีความรุนแรงและส่งผลกระทบเป็นวงกว้างมากขึ้น ส่วนหนึ่งเป็นผลสับเนื่องมาจากการปลดปล่อยก๊าซ เรือนกระจก ดังนั้น การปรับตัวต่อผลกระทบและการลดก็กับเรือนกระจา จึงเป็นเรื่องว่าเป็นของประเทศที่จะต้องมีการพัฒนาที่สะจากราที่จะไม่ไปสู่การลดการปลดปล่อยก๊าซ ใต้กลโกการพัฒนาที่สะอาด (Clean Development Mechanism CDM) ให้บรรจุผลตามความฝุ่งหมาย ตลอดอนพัฒนามีดความสามารถ และก็ยากหนักเรียงไข้ของอากเอกขนและ กาลส่วนที่เกี่ยวข้อง ให้ดำเนินโครงการที่มีส่วนช่วยผลดารปลดปล่อยก๊าซเรือมกระจากที่คนไทยได้ เอ็มเลการพัฒนาไรแกรงการที่จะป่ายสู่ง่อยงเลกาะเกาะข่อข้อของ คณะรัฐมนตรี จึงมีนต์เมื่อวันที่ 15 พฤษภาคม 2550 เห็มของไว้เกิดที่จะเกิดปลางเสียงกรรรมเราติ ซึ่งจะช่วยส่งเสียงกรณนาประเทศ และได้ ฉัดการโครงการดังกล่าว มีความเป็นเอกทางและกล่องตัวในโทรงที่เป็นอุปตกลางในกรรรมเราไปของก์การมหายนตามกฎหมายว่าด้วยองค์การมหายน เพื่อให้การบริเภร จัดการโครงการดังกล่าว มีความเป็นเอกทางและกล่องตัวในโทรงที่เป็นอุปตกลางในการประสานความระมีปละห่อางการที่ 30 การข้อมีน คริงการบันเราสูง จัดการโครงการดังกล่าว มีความเป็นอาการประการจาก เรื่องการที่แรงและจางการประสานกวามหายนตามกฎหมายว่าด้วยองค์การมหายน และองก์การประทร จัดการโครงการให้เรียงการกินและกล่องตัวในการท่าแหน มารมดั้ง เป็นอุปตกลางในการประทางการประทางการที่ 31 ก เมื่อวันที่ 6 หาฎาคม 2550 "จงศ์การประทรรังการที่การประมอง (เองค์การมหายน) พ.ศ. 2550 ซึ่งประทาศในราชกางกานเกาะสองสอง ที่ให้บริการ 2550 "จงศ์การประทรงองการโทรงประมอง (เองค์การมหายน)" เรียกไปข่อว่า "จาก" เรียงการจำหายากษาส่งและสำนาดล้อม ที่ห้ารที่ประบบการฐานที่ เกียวข้องกับการวิก การรายงาน และการามสอบ และให้การประบบส่อย การจากเข้า "Thatland Greenhouse Gas Mangement Organization (Public Organization)" เรียกโดยอ่า "TGO" เป็นหน่องบามายะใจขมายางแจ้งการทารแจงกางที่งเหรืงการพัณนาโลงการพันนาโตรงการสานสำหารขนานสามายน ขมองกางที่การจังการจำหน้องานการจำหนองการรฐานที่ เกียวข้องกับการร้ององ เป็นสูม์การข้ององปริงการเปล่าการเรือการจากรงการจางการจำหลังแกโลงการพินมากรรงการการสาดขึ้งกา

#### วิสัยทัศน์

#### ป็นองค์กรสนับสนุนหลักขับเคลื่อนการลดก๊าซเรือนกระจก ให้ประเทศไทย มุ่งสู่เศรษฐกิจสังคมคาร์บอนต่ำอย่างยิ่งยืน"

#### พันธกิจตามวัตถุประสงค์การจัดตั้ง

- พัฒนาและส่งเสริมโครงการและตลาดชื่อขายปริมาณก๊าซเรือนกระจก
   ดำเนินการเกี่ยวกับการให้คำรับรองโครงการหรือการขึ้นทะเบียนโครงการ
- 3. ดำเนินการเกี่ยวกับการอนุญาตให้ใช้เครื่องหมายรับรอง
- 4. ดำเนินการเกี่ยวกับการขึ้นทะเบียนผู้ประเมินภายนอกสำหรับโครงการภาคสมัครใจหรือผู้ประเมินภายนอกสำหรับการขอเครื่องหมายรับรอง
- 5. เป็นศูนย์กลางข้อมูลสารสนเทศเกี่ยวกับสถานการณ์ดำเนินงานด้านก๊าชเรือนกระจก
- 6. สนับสนุนการประเมินผลการอุดการปลดปล่อยก็าชเรือนกระจกและผลกระทบที่เกิดขึ้น 7. ส่งเสริมและพัฒนาศักยภาพ ตลอดจนให้คำแนะนำแก่หน่วยงานภาครั้งและภาคเอกชนเกี่ยวกับการจัดการก๊าชเรือนกระจก
- 8. เผยแพร่และประชาสัมพันธ์เกี่ยวกับการจัดการก๊าชเรือนกระจก
- 9. ส่งเสริมและสนับสนุนการดำเนินงานด้านการเปลี่ยนแปลงสภาพภูมิอากาศ

#### อำนาจหน้าที่

- 1. ถือกรรมสิทธิ์ มีสิทธิครอบครอง หรือก่อตั้งทรัพยสิทธิต่างๆ
- 2. ก่อตั้งสิทธิ หรือทำนิติกรรมทุกประเภทผูกพันทรัพย์สิน ตลอดจนทำนิติกรรมอื่นใดเพื่อประโยชน์ในการดำเนินกิจการขององค์การ
- 3. จัดให้มีหรือให้ทุนเพื่อสนับสนุนการดำเนินงานด้านก๊าซเรือนกระจก
- 4. เรียกเก็บค่าธรรมเนียม ค่าปารุง ค่าตอบแทน หรือค่าบริการในการดำเนินการ ทั้งนี้ ตามหลักเกณฑ์และอัตราที่คณะกรรมการกำหนด
- 5. มอบหมายให้บุคคลหรือหน่วยงานซึ่งเป็นผู้ชำนาณการหรือเชี่ยวชาณทำการศึกษาวิเคราะห์ช้อเสนอโครงการ และเสนอรายงานหรือความเห็นเพื่อประกอบการพิจารณา
- 6 ทำความตกลงและร่วมมือกับองค์การหรือหน่วยงานอื่นทั้งกาครัฐและกาคเอกชนทั้งในประเทศและต่างประเทศในกิจการที่เกี่ยวกับการดำเนินการตามวัตทุประสงค์ขององค์การ 7. ดำเนินการอื่นใดที่จำเป็นหรือต่อเนื่องเพื่อให้บรรลุวัตทุประสงค์ขององค์การตามที่คณะกรรมการมอบหมาย
- 8. ปฏิบัติงานหรือดำเนินการอื่นใดตามคณะรัฐมนตรี คณะกรรมการแห่งชาติ หรือคณะกรรมการมอบหมาย

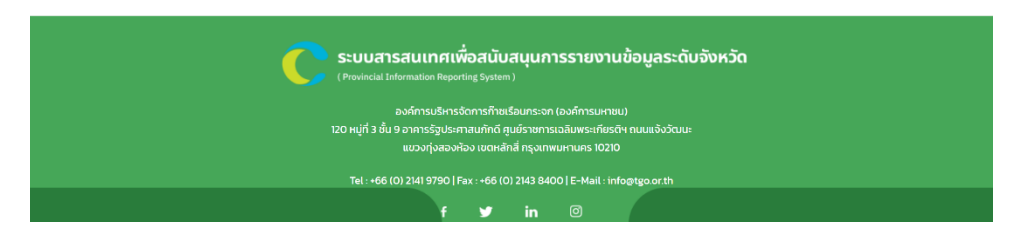

ภาพ 39 เมนู เกี่ยวกับเรา

# 9. บัญชีผู้ใช้

ภายในเมนูบัญชีผู้ใช้จะแสดงข้อมูลหลักสูตรที่เคยลงทะเบียน รวมถึงความคืบหน้าในการ เรียน และประกาศนียบัตร

| 🙆 TGO E-Learning 👎 0 🕂 สร้างใหม่                     | Forum Dashboard                                                                                                  |                                                   |              | สวัสดี admin elearning 🚪 |
|------------------------------------------------------|----------------------------------------------------------------------------------------------------|---------------------------------------------------|--------------|--------------------------|
|                                                      |                                                                                                    | <b>?</b>                                          |              |                          |
| 🚖 หบ้าหลัก 🏠                                         | หน้าหลัก E-Learning 🖿 หลักสูตร 🗩 กระดานสมท                                                                       | นา 🔟 แดชบอร์ด 🛱 เกี่ย:                            | งกับเรา 🤮 บั | ឬរថស៊ីវៃទ័               |
| Q                                                    | หลักสูตรที่ลงทะเบียน                                                                                             |                                                   |              |                          |
|                                                      | หลักสูตร                                                                                                    | ความคืบหน้า                                       | สถานะ        | ประกาศนียบัตร            |
| admin elearning<br>elearning.tgo@gmail.com           | ชื่อหลักสูตร                                                                                                    | 0%                                                | 🕚 กำลังเรียน | ยังไม่พร้อม              |
| 🖿 หลักสูตร                                           | การจัดทำข้อมูลก๊าซเรือนกระจกระดับเมือง                                                                           | 100%                                              | ⊘ ผ่านเกณฑ์  | ดาวน์โหลด                |
| แบบประเมิน     ขอมูลบัญชีผู้ใช้     ขอมูลบัญชีผู้ใช้ | สำหรับอบรมการใช้งานระบบ TGO E-Learning (1)                                                                       | 0%                                                | 🕚 กำลังเรียน | ยังไม่พร้อม              |
| 🗈 ออกจากระบบ                                         | สำหรับอบรมการใช้งานระบบ TGO E-Learning (2)                                                                       | 0%                                                | 🕓 กำลังเรียน | ยังไม่พร้อม              |
|                                                      | สำหรับอบรมการใช้งานระบบ TGO E-Learning (3)                                                                       | 0%                                                | 🕚 กำลังเรียน | ยังไม่พร้อม              |
|                                                      | สำหรับอบรมการใช้งานระบบ TGO E-Learning (4)                                                                       | 0%                                                | 🕚 กำลังเรียน | ยังไม่พร้อม              |
|                                                      | สำหรับอบรมการใช้งานระบบ TGO E-Learning (5)                                                                       | 0%                                                | 🕚 กำลังเรียน | ยังไม่พร้อม              |
|                                                      | สำหรับอบรมการใช้งามระบบ TGO E-Learning (6)                                                                       | 0%                                                | 🕚 กำลังเรียน | ยังไม่พร้อม              |
|                                                      | สำหรับอบรมการใช้งานระบบ TGO E-Learning (7)                                                                       | 0%                                                | 🕓 กำลังเรียน | ยังไม่พร้อม              |
|                                                      | สำหรับอบรมการใช้งานระบบ TGO E-Learning (8)                                                                       | 0%                                                | 🕚 กำลังเรียน | ยังไม่พร้อม              |
|                                                      |                                                                                                    |                                                   |              |                          |
|                                                      | Sะบบสารสนเทศเพื่อสนับสมุนการ<br>(Provincial Information Reporting System)<br>องธ์การเห็นารอักการชื่อมเดืองครองโอ | รายงานข้อมูลระดับจังหวัด<br><sub>จด์กรแคตแป</sub> |              |                          |
|                                                      | 120 หมู่ที่ 3 ชั้น 9 อาคารรัฐประศาสนภักดี ศูมย์ราชการเฉ<br>แบวงทุ่งสองห้อง เขตหลักสี่ กรุงเทพม                   | สิมพระเกียรติฯ ถนนแจ้งวัฒนะ<br>งานคร 10210        |              |                          |
|                                                      | Tel : +66 (0) 2141 9790   Fax : +66 (0) 2143 8400                                                                | E-Mail : info@tgo.or.th                           |              |                          |

ภาพ 39 เกี่ยวกับเรา

### ตัวอย่างใบประกาศนียบัตร

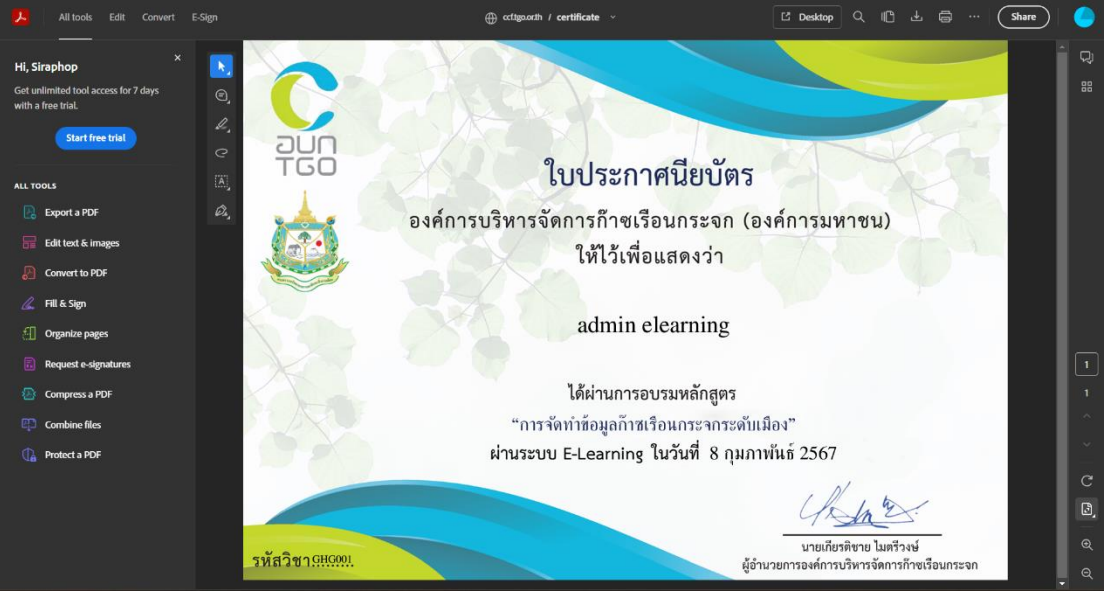

ภาพ 39 ตัวอย่างใบประกาศนียบัตร

ส่วนแสดงการประเมินหลักสูตร และสถานะการประเมิน

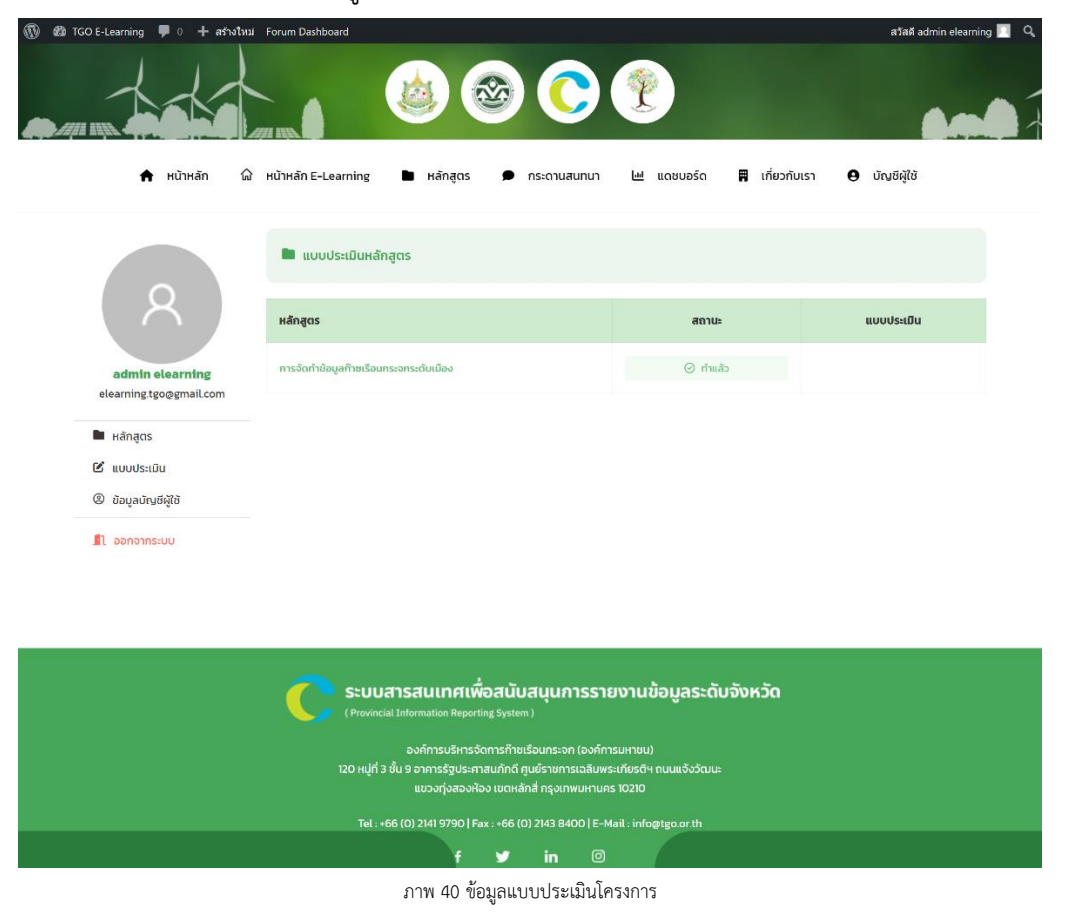

### ตัวอย่างแบบประเมินรายวิชา

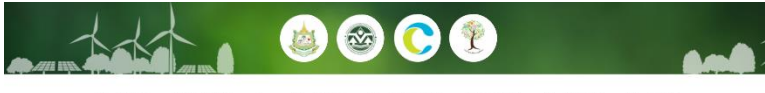

🏠 หน้าหลัก E-Learning 🛱 เที่ยวกับเรา 😝 บัญชีผู้ใช้ 🕈 หน้าหลัก 🖿 напа Let u อร์ด

ประเมินภายนอกสำหรับโครงการภาคสมัครใจ (T-VER)

JASIQ (T-VER) พัฒนาผู้ประเบินกายแอกสำหรับโด

| ส่วนที่ 1: ประเมินผลการอบรม/หลักสูตร                                         |                  |            |         |            |            |  |  |  |
|------------------------------------------------------------------------------|------------------|------------|---------|------------|------------|--|--|--|
| -                                                                            | ระดับความคิดเห็น |            |         |            |            |  |  |  |
| รายการบระเมน                                                                 | มากที่สุด        | มาก        | ปามกลาง | ບ້ວຍ       | น้อยที่สุด |  |  |  |
| 1. ท่านได้รับความรู้เพิ่มเติมจากการเข้าร่วมอบรม/หลักสูตร ในครั้งนี้          | ⊖s               | ○4         | Oa      | ○2         | Ol         |  |  |  |
| 2. เนื้อหาสาระในการอบรมเป็นประโยชน์ต่อการนำไปประยุกต์ใช้งาน มาก/น้อย เพียงใด | ⊖s               | <b>O</b> 4 | ⊖³      | <b>O</b> 2 | 01         |  |  |  |
| 3. เนื้อหาสาระสอดคล้องกับวัตถุประสงค์ของการอบรม/หลักสุตร                     | 05               | <b>O</b> 4 | Oı      | ⊖z         | Oı         |  |  |  |
| 4.เอกสารประกอบการอบรมเข้าใจจำบ/มีความเหมาะสม                                 | 05               | O4         | O3      | ○2         | OI         |  |  |  |
| 5. ความปาสนใจของเนื้อหาการอบรม/หลักสุตร                                      | 05               | O4         | O3      | <b>○</b> 2 | Ol         |  |  |  |
| 6 ระยะเวลาในการอบรมมีความเหมาะสมกับเนื้อหา/ หลักสูตร                         | 05               | 04         | O3      | ○2         | O          |  |  |  |

| ส่วนที่ 2: ประเมินวิทยากร                                        |                  |            |                         |            |            |  |  |  |
|------------------------------------------------------------------|------------------|------------|-------------------------|------------|------------|--|--|--|
|                                                                  | ระดับความคิดเห็น |            |                         |            |            |  |  |  |
| s ini isusanu                                                    | มากที่สุด        | มาก        | ปามกลาง                 | น้อย       | น้อยที่สุด |  |  |  |
| 1. ความสามารถในการด้างทอดความรู้และลำดับความคิดใบการถ่ายทอดได้ดี | 05               | <b>O</b> 4 | O3                      | 02         | OI         |  |  |  |
| 2. บรรมายเนื้อหาวิชาได้ครมท้วน ตรงสามวัตถุประสงกับออการอบรม      | Oa               | O4         | $\bigcirc \mathfrak{z}$ | ⊖₂         | O          |  |  |  |
| 3 การบรรยายสามารถเข้าใจว่าย                                      | 05               | <b>O</b> 4 | Oı                      | <b>○</b> ² | O          |  |  |  |
| 4 นิการใช้มีสถารีกนุปกรณ์ประกอบการบรรษาตะกาะสม                   | 05               | ○4         | O3                      | <b>○</b> 2 | O          |  |  |  |
| 5 การใช้เวลาของการอบแรน/หลักสูตรเป็นไปตามทำหนดเวลา               | Os               | 04         | ⊖.i                     | ○2         | O          |  |  |  |

| ส่วนที่ 3 : ประเขิมหลการบริการ และสิ่งจำนวยความสะดวก |                  |            |                         |                       |            |  |  |
|------------------------------------------------------|------------------|------------|-------------------------|-----------------------|------------|--|--|
|                                                      | ระดับความคิดเห็น |            |                         |                       |            |  |  |
| sinnisusciuu                                         | มากที่สุด        | มาก        | ปามกลาง                 | น้อย                  | น้อยที่สุด |  |  |
| 1.ระบบสารสนเทศที่ใช้ในการอบรม                        | 05               | O4         | O3                      | ○2                    | O          |  |  |
| 2. โลดทั้งหมุนกรณ์                                   | Os               | O4         | $\bigcirc$ <sup>3</sup> | ○2                    | O          |  |  |
| 3.(3mJ)fl                                            | Os               | <b>O</b> 4 | O1                      | 02                    | Oı         |  |  |
| 4 การบริการทั้งไป                                    | 05               | 04         | O3                      | ○2                    | OI         |  |  |
| 5. ราคา                                              | 05               | 04         | 03                      | <b>○</b> <sup>2</sup> | O          |  |  |

#### ส่วนที่ 4 : ป้อนสนอ

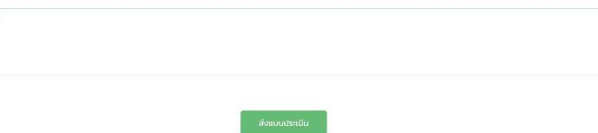

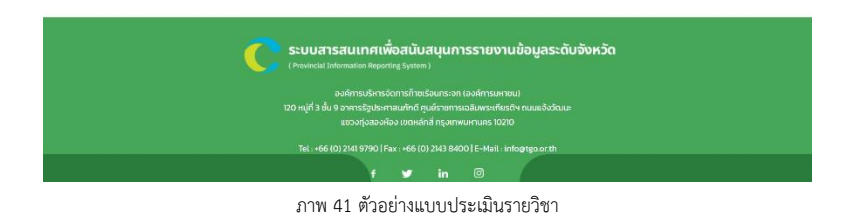

การแก้ไขข้อมูลส่วนตัวในเมนูข้อมูลบัญชีผู้ใช้

|                                                                                       | kůrkán E-Learning                                                                                                    | 🥐<br>Μ ແດชυอຣົດ 🛱 ιກ້ຍວກັບເຮາ 😁 ປັດນອີຊີໃຫ້                                 |
|---------------------------------------------------------------------------------------|----------------------------------------------------------------------------------------------------|-----------------------------------------------------------------------------|
| <ul> <li>R Induction III III</li> <li>III IIIIIIIIIIIIIIIIIIIIIIIIIIIIIIIII</li></ul> | รายละเอียดบัญชี           ช่อ *           admin           อัเมล *           elearning.tgo@gmail.com           หน่วยงาน *           จังหวัด*                                                                                                    | นามสกุล*  elearning  วันเดือนปีเกิด*  chundo*                               |
| รายละเอียดบัญชี                                                                       | กรุณาเลือกจังหวัด 🗸                                                                                                    |                                                                             |
|                                                                                       | เปลี่ยนแปลงรูปภาพ Profile<br>อัปโหลดภาพใหม่: Choose File No file chosen (ขนาดรูปภา<br>เปลี่ยนแปลงรหัสผ่าน                                                                                                    | าพปกที่แนะป่า : 400px * 400px)                                              |
| การเปลี่ยนแปลง                                                                        | รหัสผ่านเดิม (หาไม่ต้องการเปลี่ยม ไม่จำเป็นต้องกรอก)                                                                                                    |                                                                             |
| รหัสผ่าน                                                                              | รหัสผ่านใหม่                                                                                                    |                                                                             |
|                                                                                       | อันอันรหัสผ่านใหม่                                                                                                    |                                                                             |
|                                                                                       | บันทึกการเปลี่ยนแปลง                                                                                                    |                                                                             |
|                                                                                       | ระบบสารสนเทศเพื่อสนับสนุนการรายง           (Provincial Information Reporting System)           องก์การบริหารจัดการก็ายเรือนกระจก (องก์การบร           120 หมู่กี่ 3 ชั้น 9 อาการรัฐประศาสนกักดี ศูนย์รายการเฉลิมพระเกี<br>แขวงกุ่งสองห้อง เขตหลักสี่ กรุงเทพมหานคร 10           Tel : +66 (0) 2141 9790   Fax : +66 (0) 2143 8400   E-Mail: | <b>านข้อมูลระดับจังหวัด</b><br>๚ซม)<br>ยรดีฯ ถนนแจ้งวัฒน:<br>เขโoอtgo.or.th |
|                                                                                       | f ¥ in ◎                                                                                                    |                                                                             |

ภาพ 42 ข้อมูลบัญชีผู้ใช้